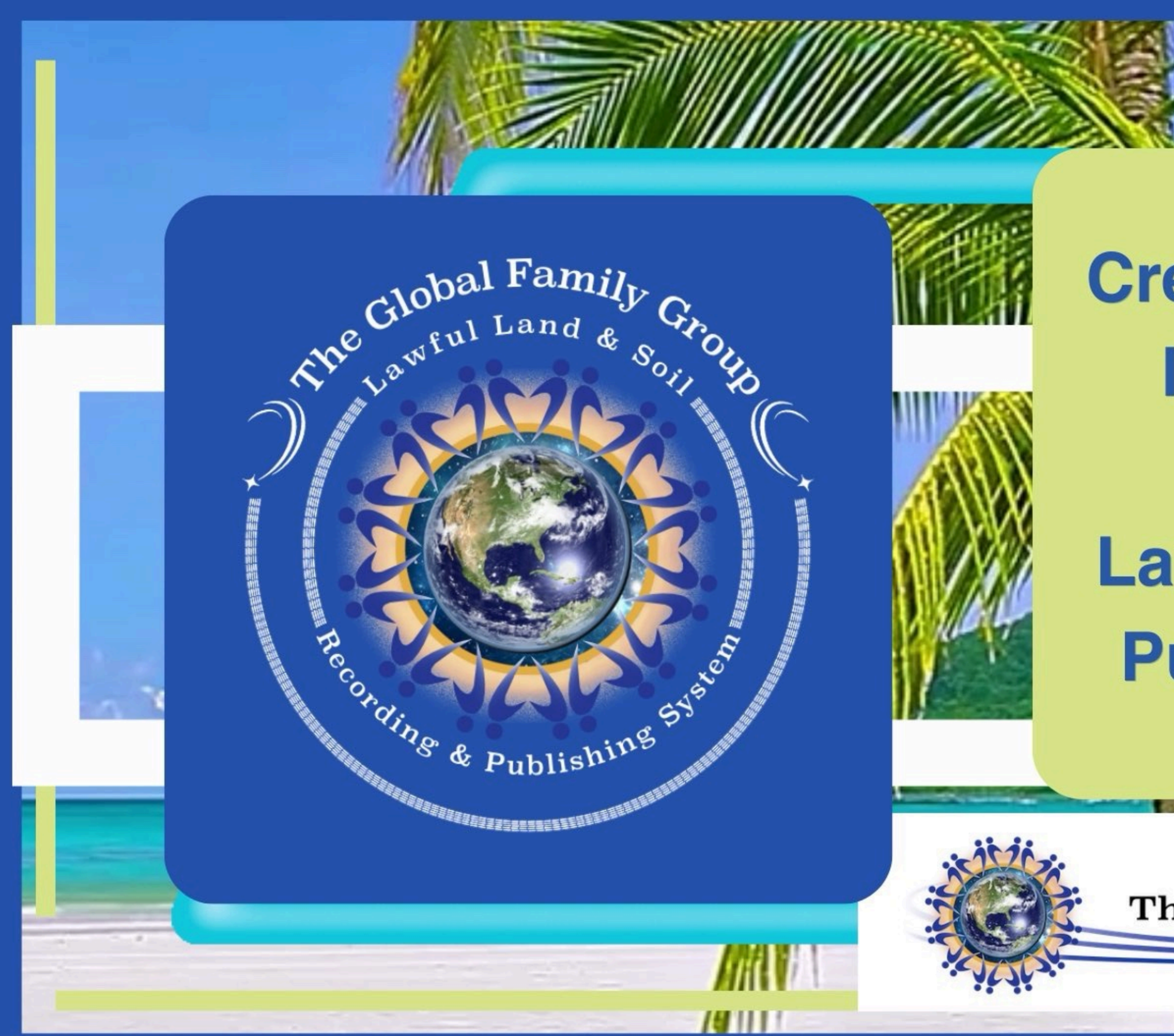

### Creating An Account In Global Family Group Land Recording and Publishing System

[[F 6)]

The Global Family Group

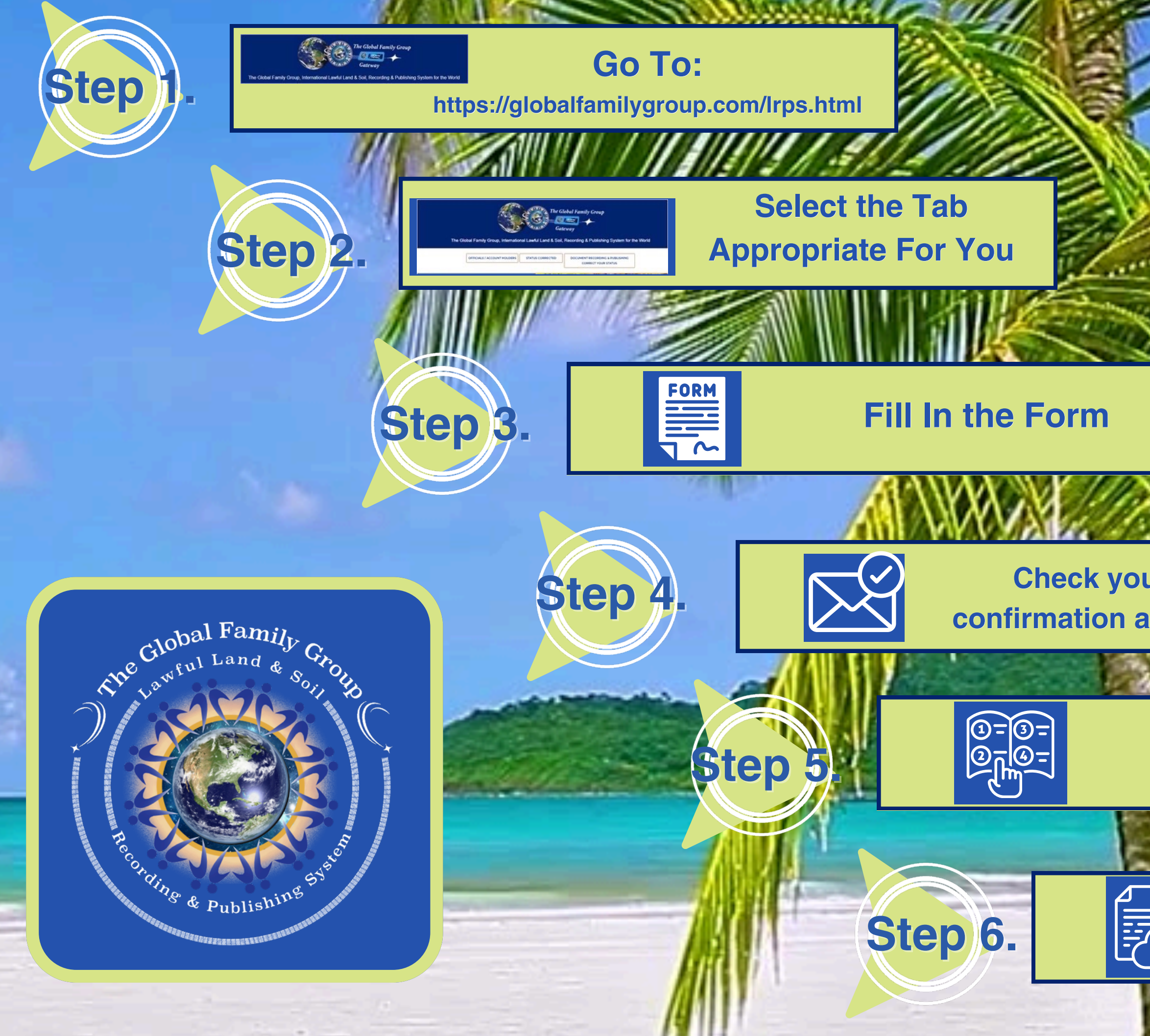

Check your email for confirmation and instructions.

### Logging In and Setting Up Your Profile

### Uploading Documents for Verification

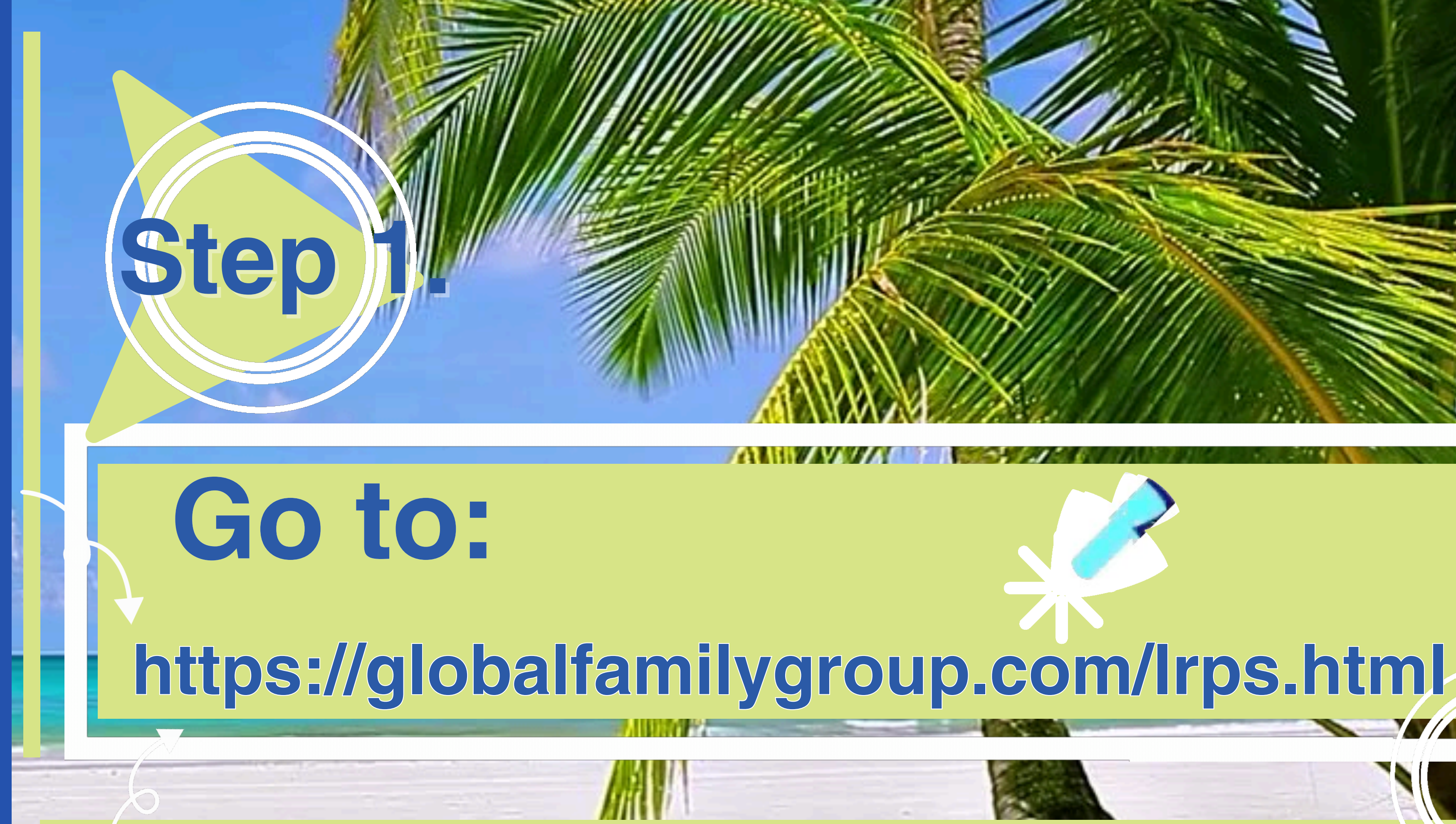

# Step **Your Pre-Paid Prosperity Starts Here!**

https://globalfamilygroup.com/lrps.html

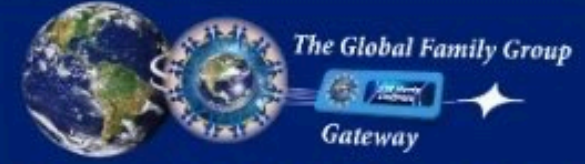

The Global Family Group, International Lawful Land & Soil, Recording & Publishing System for the World

OFFICIALS / ACCOUNT HOLDERS

Famil

STATUS CORRECTED

DOCUMENT RECORDING & PUBLISHING CORRECT YOUR STATUS

### Welcome World!!!

And Welcome Home!!! Whether you are correcting your status, or an official, enjoy your journey! And even though you are coming home to the land & soil, it doesn't mean you can't spend some time at the beach. "We are the Value," 8 billion precious people! Evolving consciously in harmony, pure harmony, pure love harmony, alignment with creation.

0:00/0:30

4) 1

### Instructions

- Click on the appropriate button link in the navigation bar.
- 1. Click Officials/Account Holders to be directed to the Global Verify website.
- Click Status Corrected to be directed to the appropriate form for Global Status Verification.
- 3. Click Document Recording & Publishing for new individuals to
- begin your Global Verification and Status Correction.
- 4. Please check your email for any notifications.

Thank you!

Video - Instructions Video - Instruction Notes Pdf - Instructions Notes

Learn More - Why to Correct Your Statue

Connect with your Country or State Assembly

Introduction

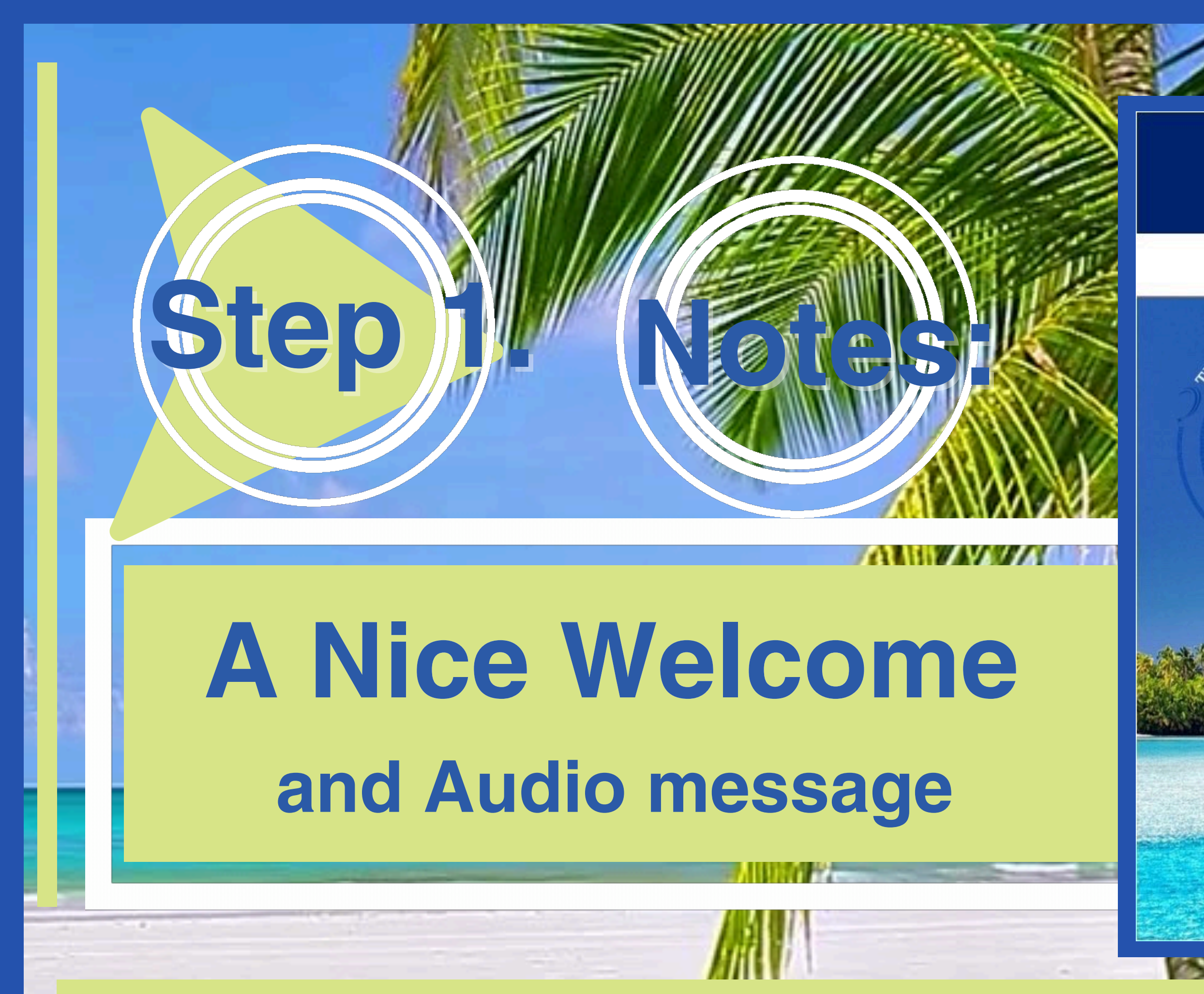

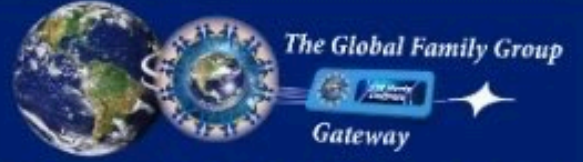

The Global Family Group, International Lawful Land & Soil, Recording & Publishing System for the World

OFFICIALS / ACCOUNT HOLDERS

Global Fan

STATUS CORRECTED

DOCUMENT RECORDING & PUBLISHING CORRECT YOUR STATUS

### Welcome World!!!

And Welcome Home!!! Whether you are correcting your status, or an official, enjoy your journey! And even though you are coming home to the land & soil, it doesn't mean you can't spend some time at the beach. "We are the Value," 8 billion precious people! Evolving consciously in harmony, pure harmony, pure love harmony, alignment with creation.

4) :

-----

### Instructions

- Click on the appropriate button link in the navigation bar.
- 1. Click Officials/Account Holders to be directed to the Global Verify website.
- 2. Click Status Corrected to be directed to the appropriate form
- for Global Status Verification.
- 3. Click Document Recording & Publishing for new individuals to
- begin your Global Verification and Status Correction
- 4. Please check your email for any notifications.

Thank you!

Video - Instructions Video - Instruction Notes Pdf - Instructions Notes

Learn More - Why to Correct Your Status

Connect with your Country or State Assembly

Introduction

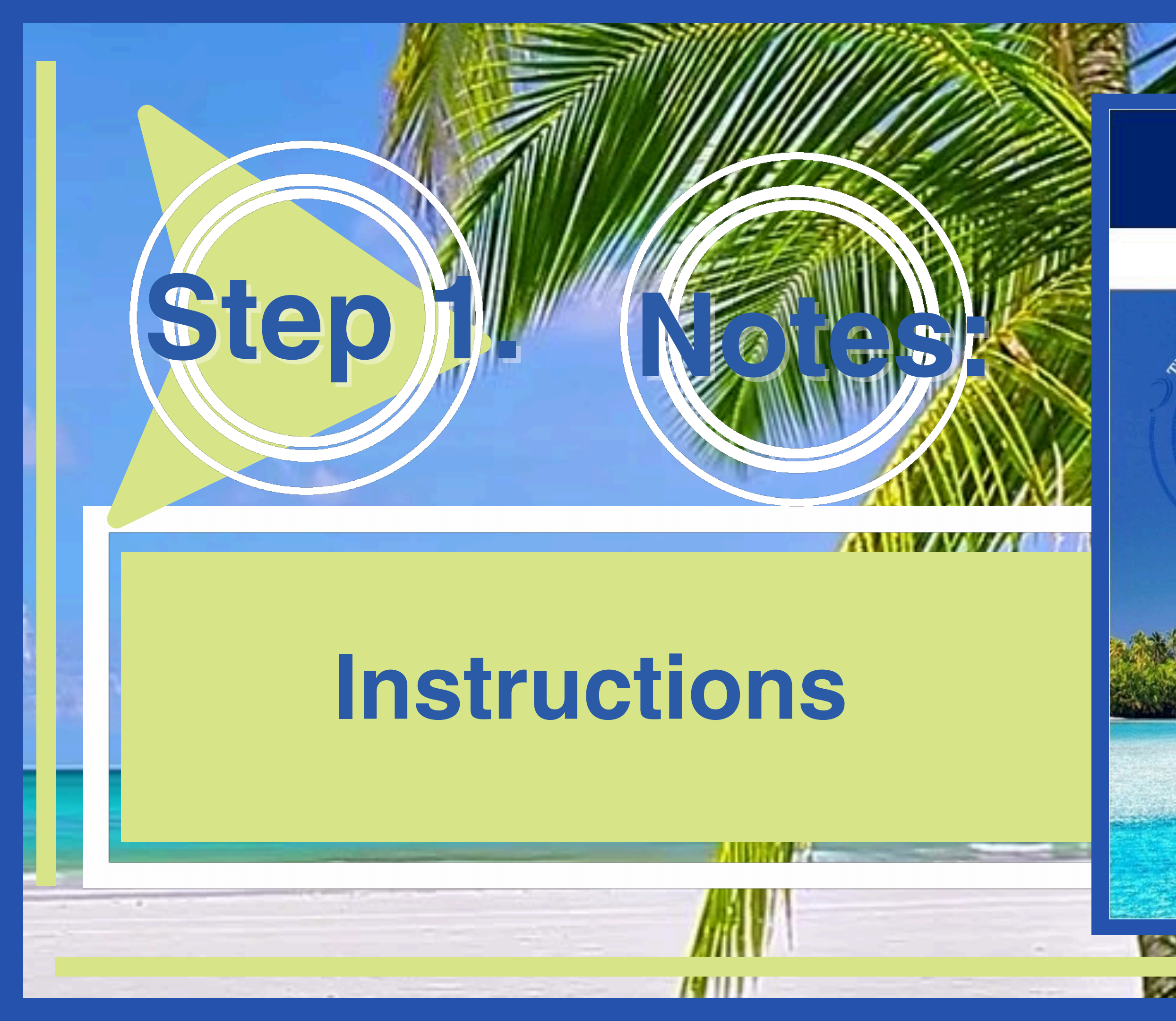

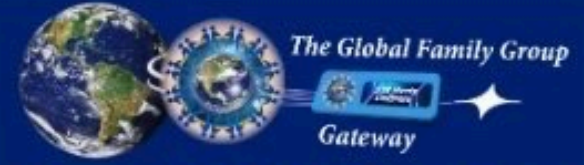

The Global Family Group, International Lawful Land & Soil, Recording & Publishing System for the World

OFFICIALS / ACCOUNT HOLDERS

Global Family

STATUS CORRECTED

DOCUMENT RECORDING & PUBLISHING CORRECT YOUR STATUS

### Welcome World!!!

And Welcome Home!!! Whether you are correcting your status, or an official, enjoy your journey! And even though you are coming home to the land & soil, it doesn't mean you can't spend some time at the beach. "We are the Value," 8 billion precious people! Evolving consciously in harmony, pure harmony, pure love harmony, alignment with creation.

0:00/0:30

### •) i

40 1

### Instructions

- Click on the appropriate button link in the navigation bar.
- Click Officials/Account Holders to be directed to the Global Verify website.
- 2. Click Status Corrected to be directed to the appropriate form for Global Status Verification.
- 3. Click Document Recording & Publishing for new individuals to
- begin your Global Verification and Status Correction.
- 4. Please check your email for any notifications.

Thank you!

Video - Instructions Video - Instruction Notes Pdf - Instructions Notes

Learn More - Why to Correct Your Status

Connect with your Country or State Assembly

Introduction

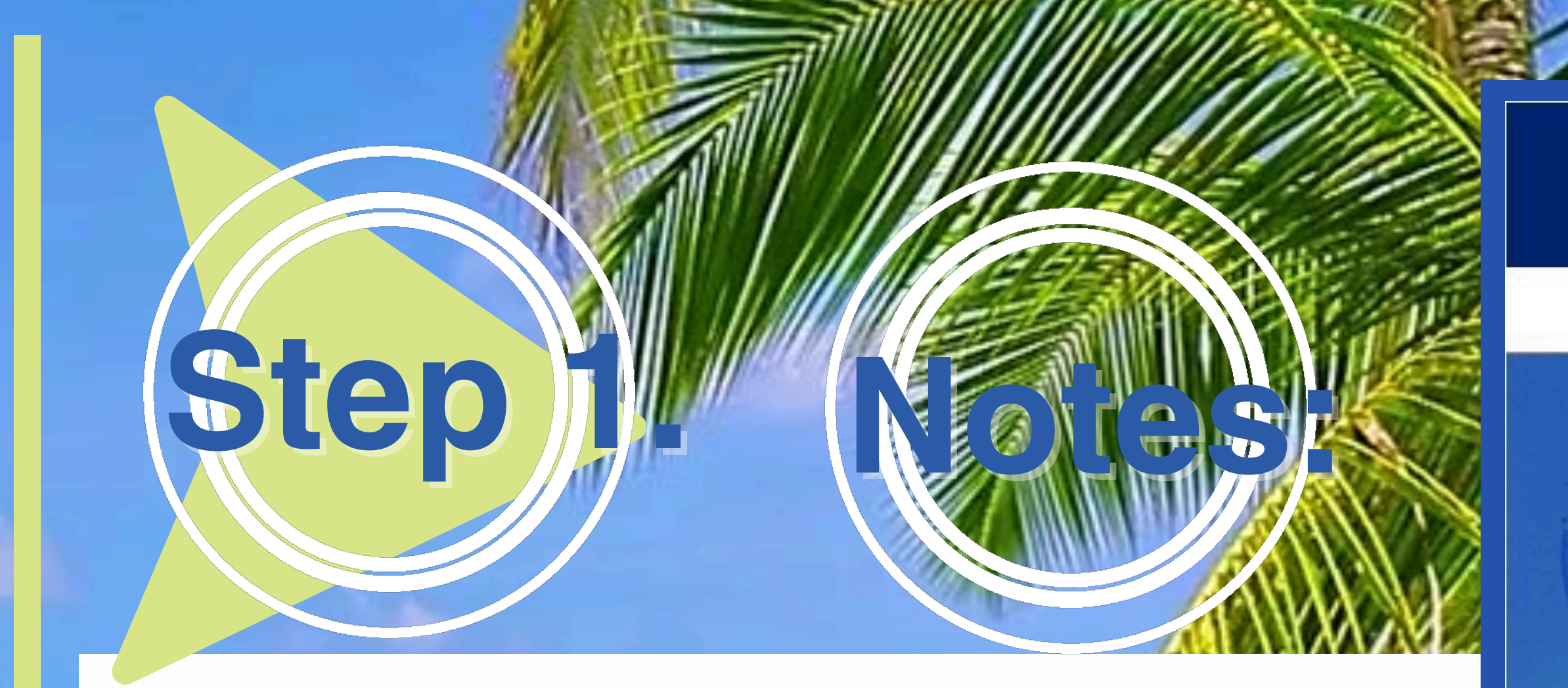

# Videos and pdf of Extra Notes while creating you account

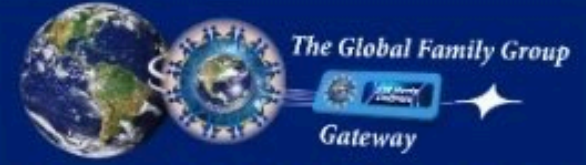

The Global Family Group, International Lawful Land & Soil, Recording & Publishing System for the World

OFFICIALS / ACCOUNT HOLDERS

hal Famil

STATUS CORRECTED

DOCUMENT RECORDING & PUBLISHING CORRECT YOUR STATUS

### Welcome World!!!

And Welcome Home!!! Whether you are correcting your status, or an official, enjoy your journey! And even though you are coming home to the land & soil, it doesn't mean you can't spend some time at the beach. "We are the Value," 8 billion precious people! Evolving consciously in harmony, pure harmony, pure love harmony, alignment with creation.

0:00/0:30

1

### Instructions

- Click on the appropriate button link in the navigation bar.
- Click Officials/Account Holders to be directed to the Global Verify website.
- Click Status Corrected to be directed to the appropriate form for Global Status Verification.
- or Global Status vehication.
- 3. Click Document Recording & Publishing for new individuals to
- begin your Global Verification and Status Correction
- 4. Plasse check your email for any notifications.

Video - Instructions Video - Instruction Notes Pdf - Instructions Notes

Learn More - Why to Correct Your Status

Connect with your Country or State Assembly

### Introduction

0:00/5:25

49 1

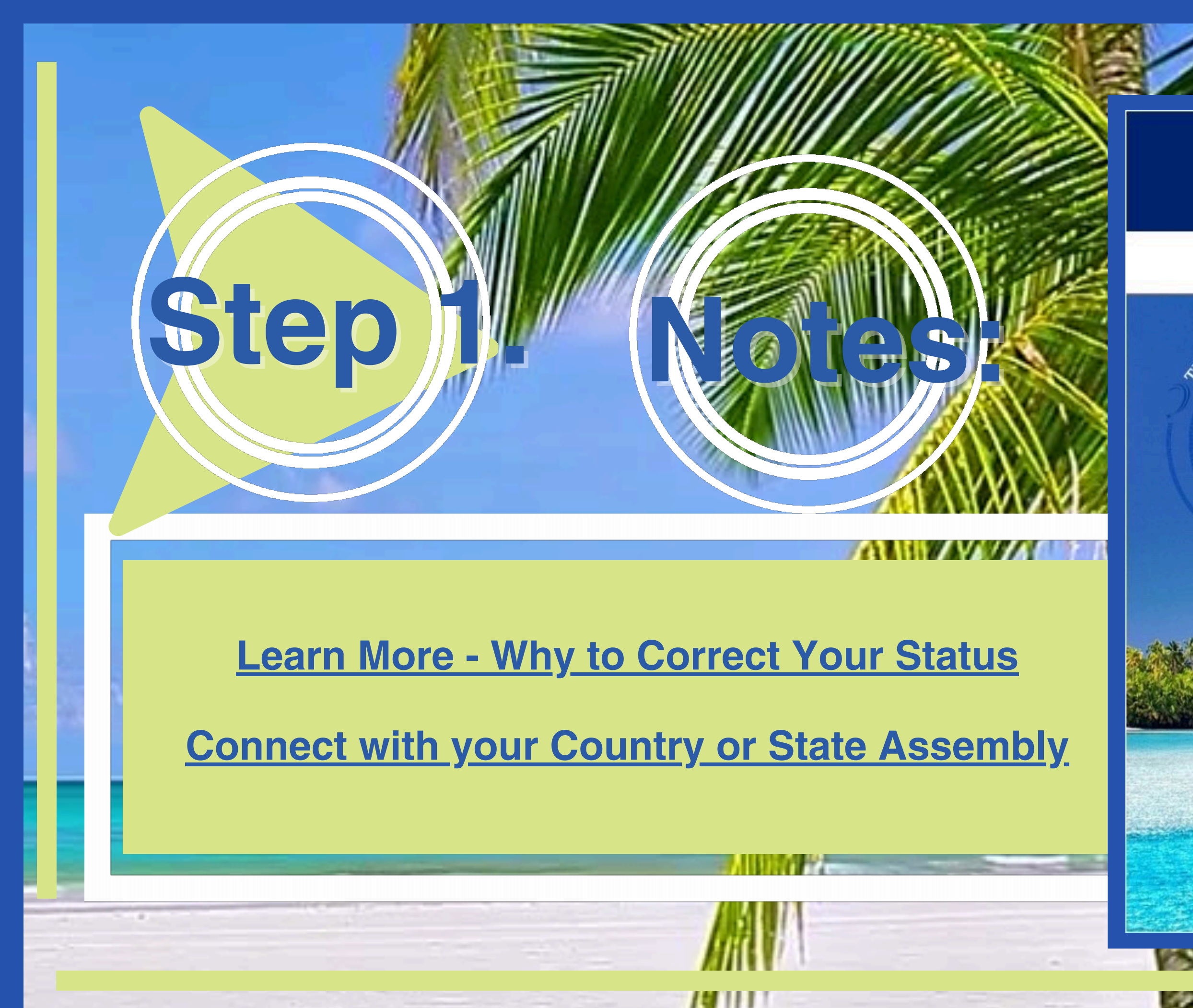

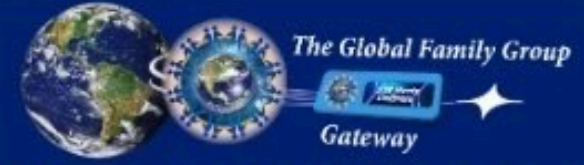

The Global Family Group, International Lawful Land & Soil, Recording & Publishing System for the World

OFFICIALS / ACCOUNT HOLDERS

hal Family

STATUS CORRECTED

DOCUMENT RECORDING & PUBLISHING CORRECT YOUR STATUS

### Welcome World!!!

And Welcome Home!!! Whether you are correcting your status, or an official, enjoy your journey! And even though you are coming home to the land & soil, it doesn't mean you can't spend some time at the beach. "We are the Value," 8 billion precious people! Evolving consciously in harmony, pure harmony, pure love harmony, alignment with creation.

0:00/0:30

4) i

### Instructions

- Click on the appropriate button link in the navigation bar.
- 1. Click Officials/Account Holders to be directed to the Global Verify website.
- Click Status Corrected to be directed to the appropriate form for Global Status Verification.
- 3. Click Document Recording & Publishing for new individuals to
- begin your Global Verification and Status Correction.
- 4. Please check your email for any notifications.

Thank you!

Video - Instructions Video - Instruction Notes Pdf - Instructions Notes

Learn More - Why to Correct Your Status

onnect with your Country or State Assembly

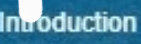

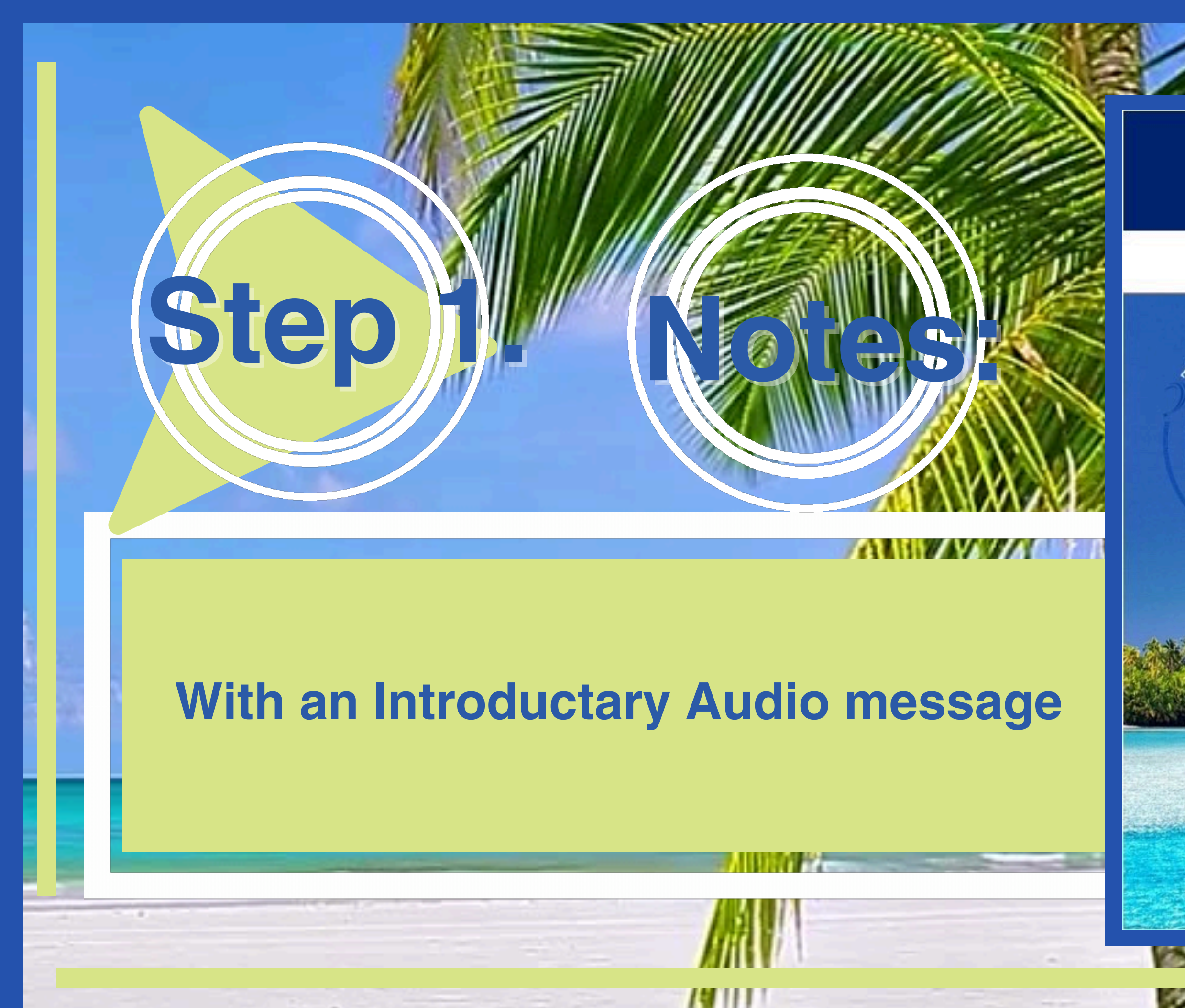

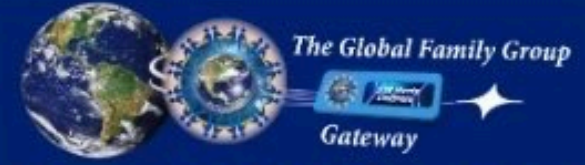

The Global Family Group, International Lawful Land & Soil, Recording & Publishing System for the World

OFFICIALS / ACCOUNT HOLDERS

Global Family

STATUS CORRECTED

DOCUMENT RECORDING & PUBLISHING CORRECT YOUR STATUS

### Welcome World!!!

And Welcome Home!!! Whether you are correcting your status, or an official, enjoy your journey! And even though you are coming home to the land & soil, it doesn't mean you can't spend some time at the beach. "We are the Value," 8 billion precious people! Evolving consciously in harmony, pure harmony, pure love harmony, alignment with creation.

0:00/0:30

1

### Instructions

- Click on the appropriate button link in the navigation bar.
- 1. Click Officials/Account Holders to be directed to the Global Verify website.
- 2. Click Status Corrected to be directed to the appropriate form for Global Status Verification.
- 3. Click Document Recording & Publishing for new individuals to
- begin your Global Verification and Status Correction.
- 4. Please check your email for any notifications.

Thank you!

Video - Instructions Video - Instruction Notes Pdf - Instructions Notes

Learn More - Why to Correct Your Status

Connect with your Country or State Assembly

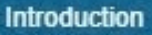

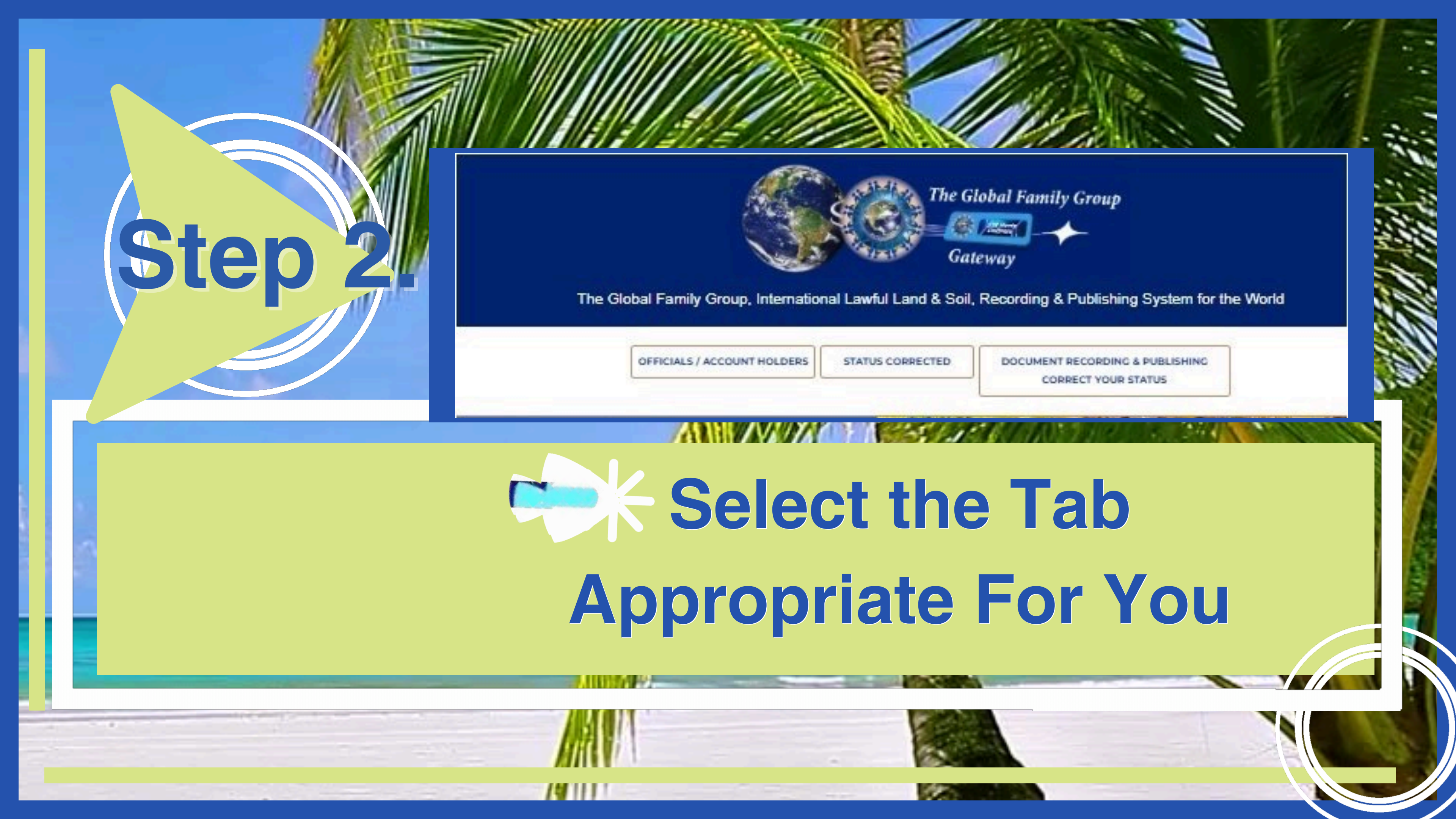

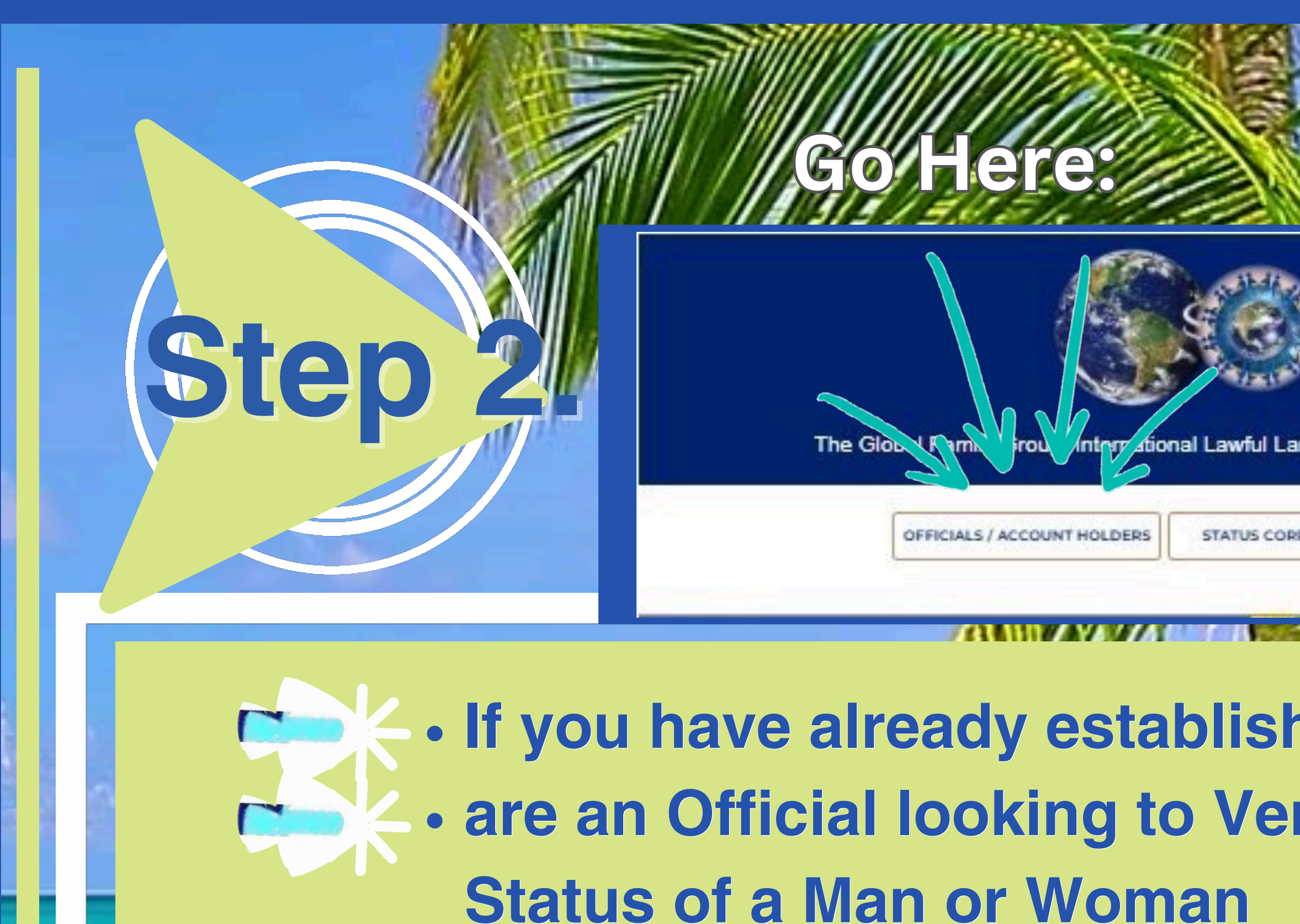

|                            |            |                 |               |            |   | 11       |
|----------------------------|------------|-----------------|---------------|------------|---|----------|
| The Gl<br>Gat<br>d & Soil, | obal Fami  | <i>ly Group</i> | System for t  | he World   |   | THAN SUL |
| CTED                       | DOCUMEN    | TRECORDING &    | PUBLISHINC    | ]          |   | int.     |
| ed<br>ify                  | you<br>the | ır ac<br>Cori   | cour<br>recte | nt o<br>ed | r |          |
|                            |            |                 |               |            |   |          |

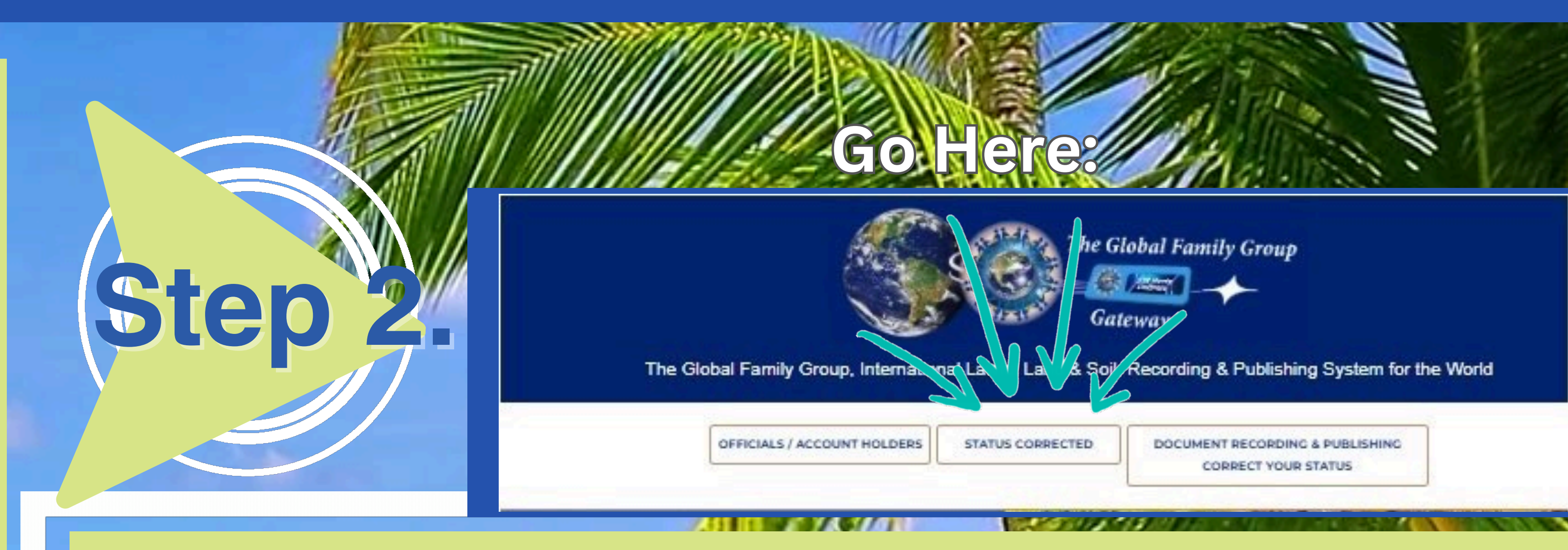

### If you are already Status Corrected and would like to create your Pre-Paid Prosperity Account

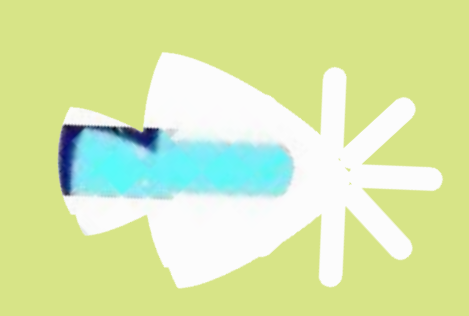

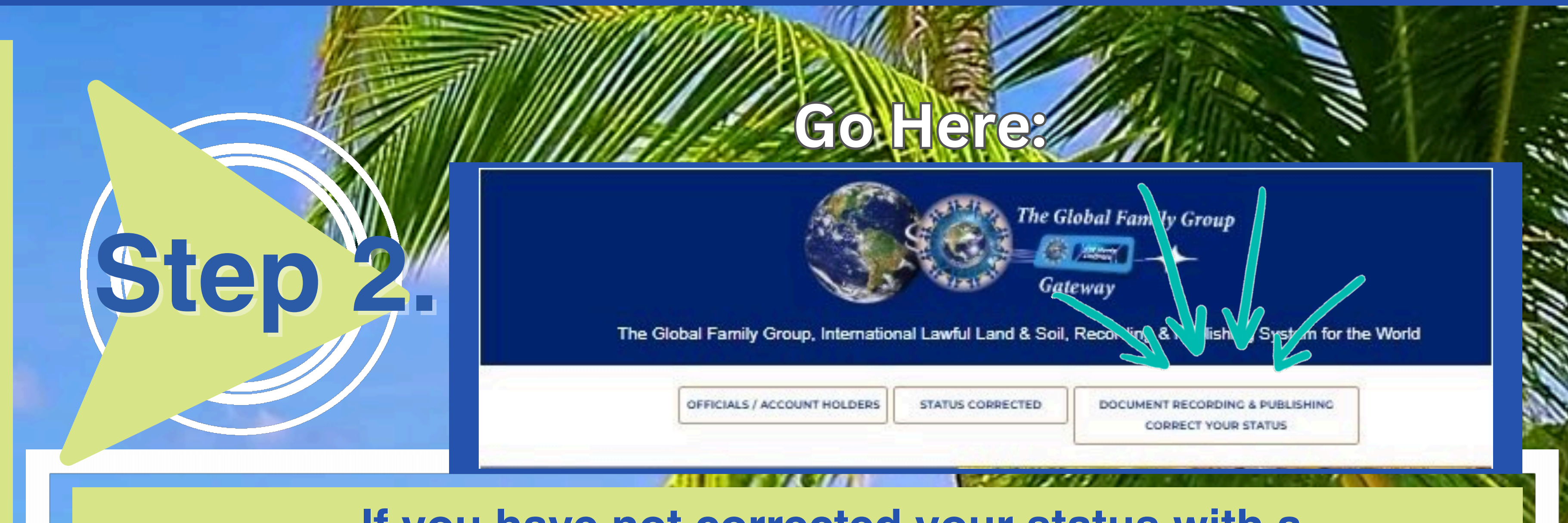

### If you have not corrected your status with a 'Universal Public Declaration of Political Status' Select the tab

### **'Document Recording & Publishing Correct Your Status'**

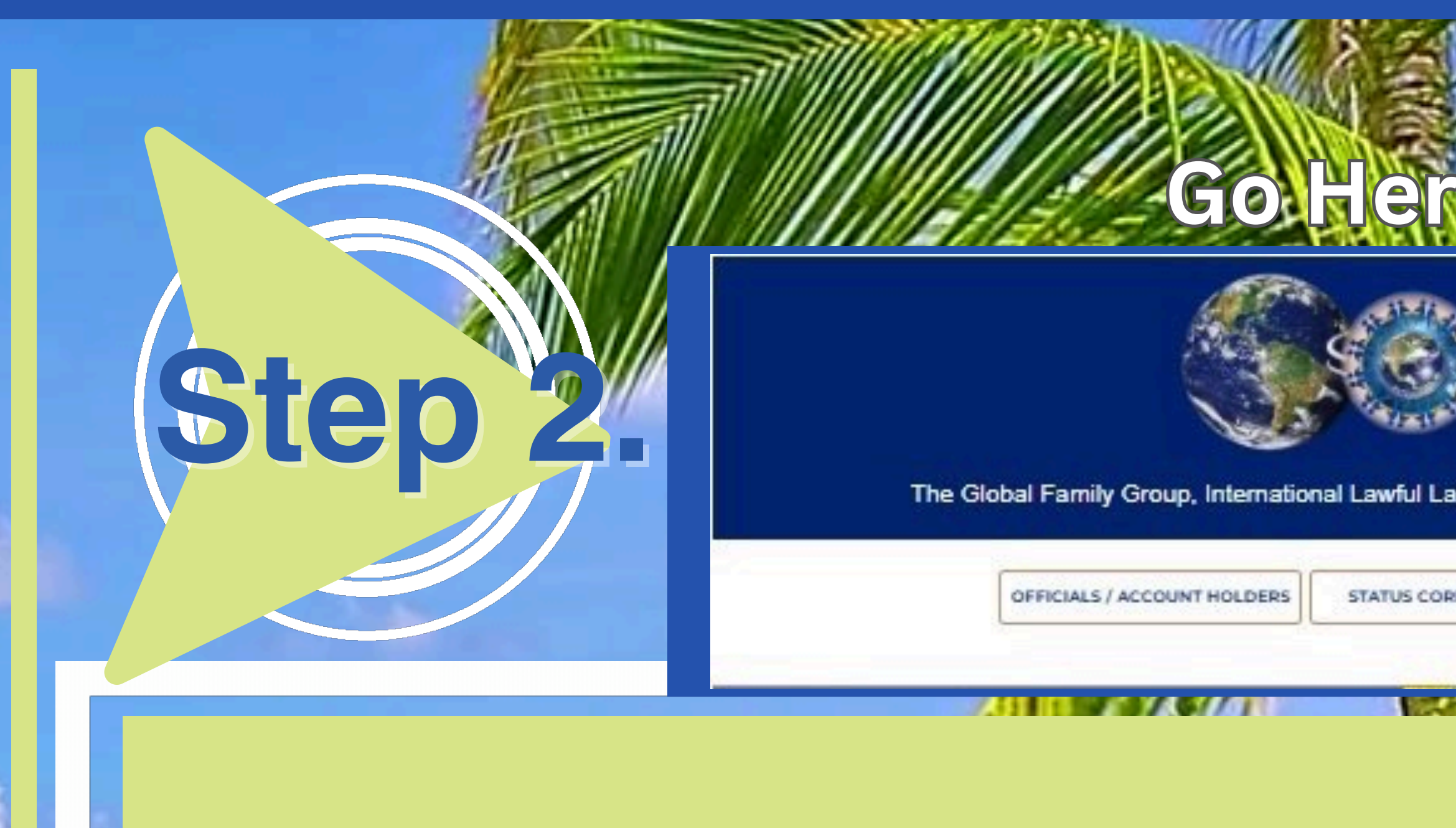

### **To Come Home to Th**

| The Gl | DOCUMENT | Group<br>blisting fund<br>RECORDING & PUBL | em for the W | /orld |         |
|--------|----------|--------------------------------------------|--------------|-------|---------|
| el     | Lan      | d an                                       | nd S         | Soil  | Aller a |
|        |          |                                            |              |       |         |

11

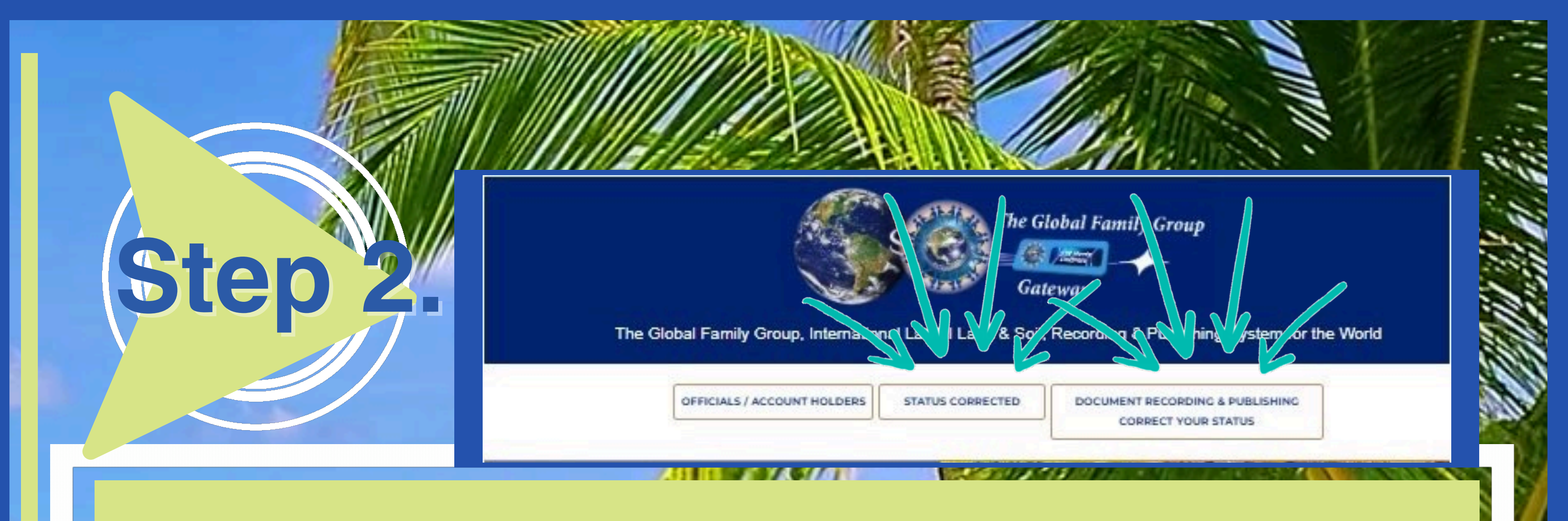

### When Selecting either the tab for Status Corrected' or Document Recording & Publishing Correct Your Status'

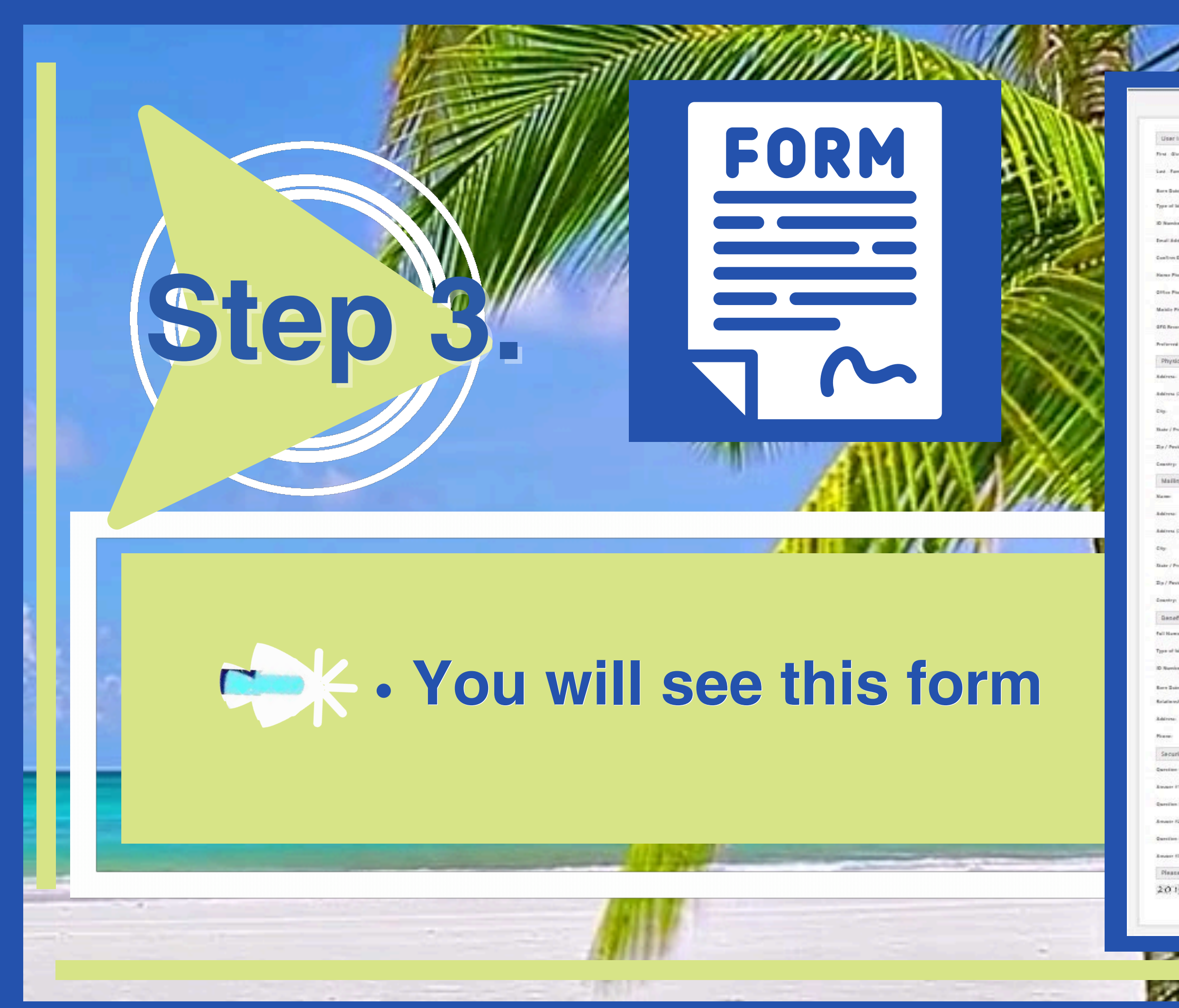

|              |       | <br> | _    |   |                    |
|--------------|-------|------|------|---|--------------------|
|              |       | <br> | - 11 | - |                    |
| 21 - 11 - 12 | 1.1.1 | <br> |      |   | ( <b>199</b> - 199 |
|              |       |      |      |   | the last set of    |
|              |       |      |      |   |                    |

| User information                          |                                       |   |
|-------------------------------------------|---------------------------------------|---|
| uner redomanon                            |                                       |   |
| and Parallel Manager                      |                                       |   |
|                                           |                                       |   |
| Aners Buile 7. 😰 -                        |                                       |   |
| 'ppe of bived basilies'.                  | Stevi                                 |   |
| D Randar 1                                |                                       |   |
| terall Belderin'                          |                                       |   |
| Configure Dena II Antoneou <sup>(1)</sup> |                                       |   |
| lanar Planar                              |                                       |   |
| Her Plana                                 |                                       |   |
| Anisity Pisawa                            |                                       |   |
| IFG Recording Number                      |                                       |   |
| Performal Language                        | Televit                               |   |
| Physical Address                          |                                       |   |
| delivera.                                 | ()                                    |   |
| delivery (Teel Clark)                     |                                       |   |
|                                           |                                       |   |
| The second                                |                                       |   |
| hate / Possime / Regime                   |                                       |   |
| Sp / Peould Code:                         |                                       |   |
| an or p                                   | Stevi                                 |   |
| Mailing Address                           |                                       |   |
| Ka me                                     |                                       |   |
| lational                                  |                                       |   |
| lahitees (Deal Uner)                      |                                       |   |
| No.                                       |                                       |   |
| Late / Province / Regions                 |                                       |   |
| De / Perstal Center                       |                                       |   |
| Constru                                   |                                       |   |
| Res effeteer:                             | 1989-1-1                              |   |
| ueconcary                                 |                                       |   |
|                                           |                                       |   |
| 201 or more Charling.                     | Televiji v                            |   |
| D Reminer:                                |                                       |   |
| tare Zuite 🔛 -                            | a nerava                              |   |
| tertadi se volutije                       |                                       |   |
| latives.                                  |                                       |   |
| for each                                  |                                       |   |
| Security Questions*                       |                                       |   |
| arealises #1:                             | · · · · · · · · · · · · · · · · · · · |   |
| invasor #1                                |                                       |   |
| areiten (2)                               |                                       |   |
| muster F2:                                |                                       |   |
| Survives (1)                              |                                       |   |
| Inclusion and Inclusion                   |                                       |   |
| Disasa annar tha sa da an disalar da      |                                       |   |
| susans succe us consist optimilies.       |                                       | 1 |
| 200 JEAN                                  |                                       |   |

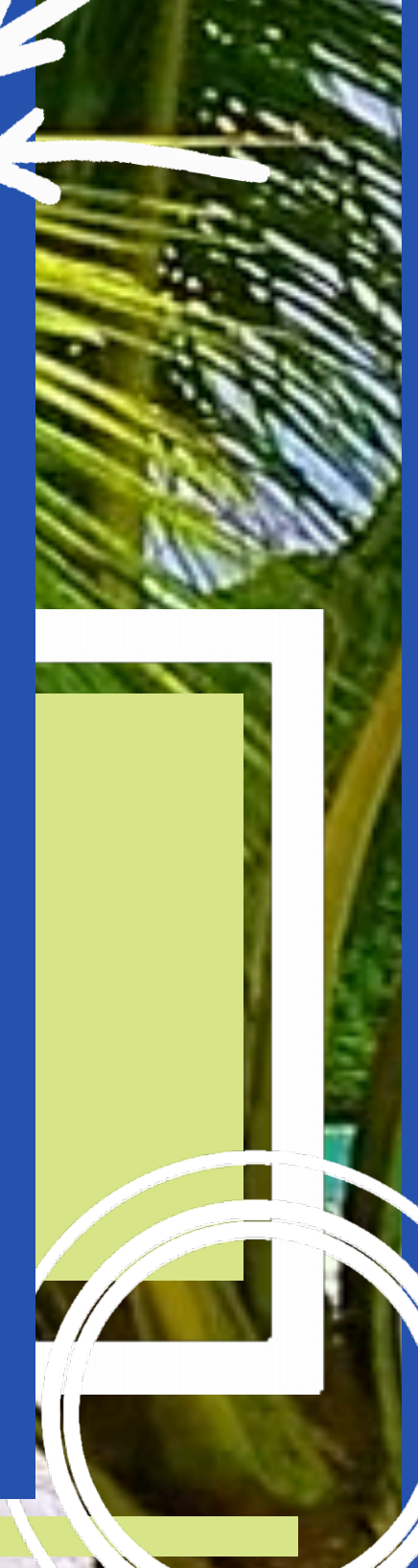

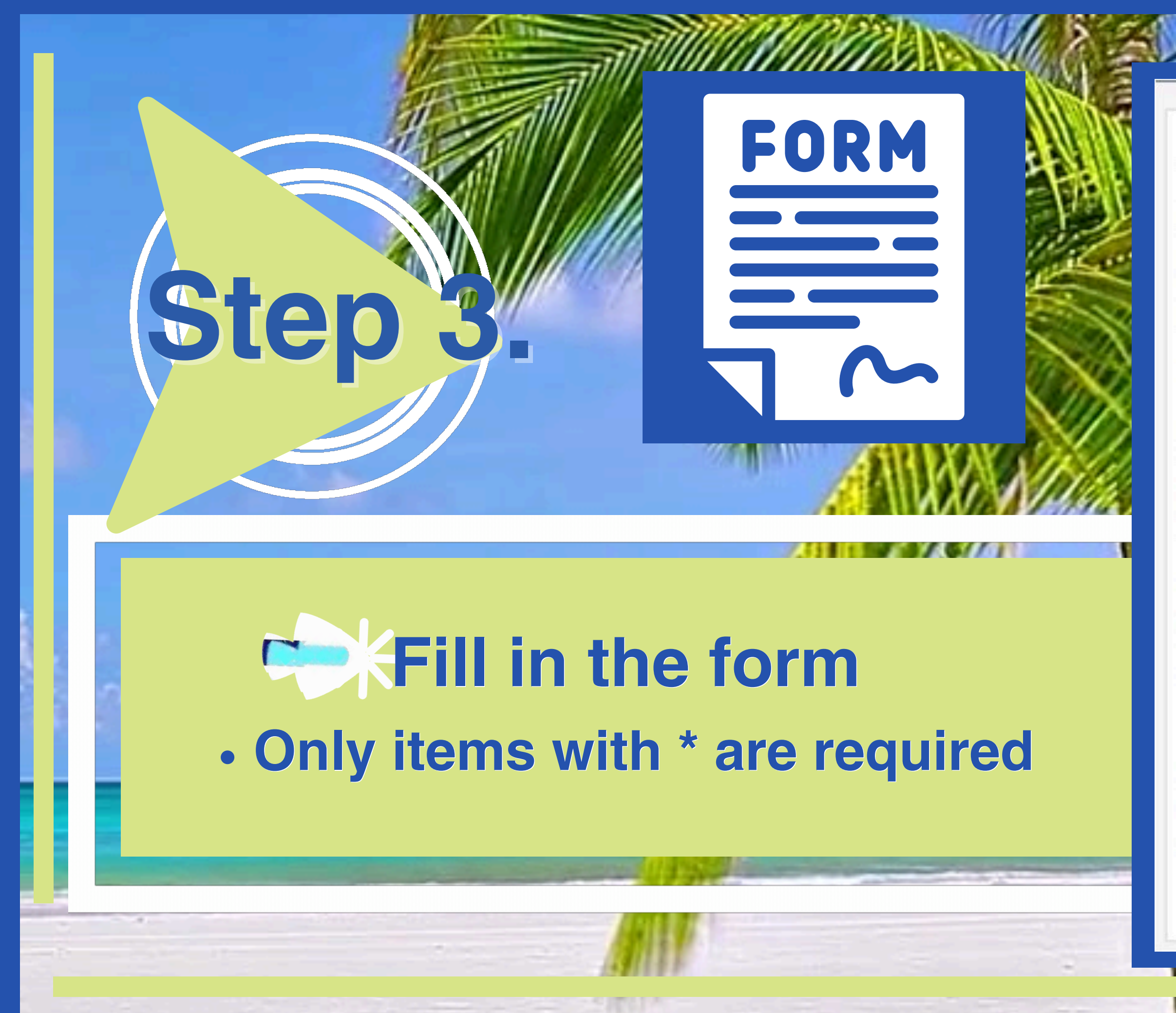

|              |       | <br> | _    |   |                    |
|--------------|-------|------|------|---|--------------------|
|              |       | <br> | - 11 | - |                    |
| 21 - 11 - 12 | 1.1.1 | <br> |      |   | ( <b>199</b> - 199 |
|              |       |      |      |   | the last set of    |
|              |       |      |      |   |                    |

| User information                          |                                       |   |
|-------------------------------------------|---------------------------------------|---|
| uner redomanon                            |                                       |   |
| and Parallel Manual V                     |                                       |   |
|                                           |                                       |   |
| Aners Buile 7. 😰 -                        |                                       |   |
| 'ppe of bived basilies'.                  | Stevi                                 |   |
| D Randar 1                                |                                       |   |
| terall Belderin'                          |                                       |   |
| Configure Dena II Antoneou <sup>(1)</sup> |                                       |   |
| lanar Planar                              |                                       |   |
| Her Plana                                 |                                       |   |
| Anisity Pisawa                            |                                       |   |
| IFG Recording Number                      |                                       |   |
| Performal Language                        | Televit                               |   |
| Physical Address                          |                                       |   |
| delivera.                                 | ()                                    |   |
| delivery (Teel Clark)                     |                                       |   |
|                                           |                                       |   |
| The second                                |                                       |   |
| hate / Possime / Regime                   |                                       |   |
| Sp / Peould Code:                         |                                       |   |
| an or p                                   | Stevi                                 |   |
| Mailing Address                           |                                       |   |
| Ka me                                     |                                       |   |
| lational                                  |                                       |   |
| lahitees (Deal Uner)                      |                                       |   |
| No.                                       |                                       |   |
| Late / Province / Regions                 |                                       |   |
| De / Perstal Center                       |                                       |   |
| Constru                                   |                                       |   |
| Res effeteer:                             | 1989-1-1                              |   |
| ueconcary                                 |                                       |   |
|                                           |                                       |   |
| 201 or more Charling.                     | Televiji v                            |   |
| D Reminer:                                |                                       |   |
| tare Zuin-                                | a nerava                              |   |
| tertadi se volutije                       |                                       |   |
| latives.                                  |                                       |   |
| for each                                  |                                       |   |
| Security Questions*                       |                                       |   |
| arealises #1:                             | · · · · · · · · · · · · · · · · · · · |   |
| invasor #1                                |                                       |   |
| areiten (2)                               |                                       |   |
| muster F2.                                |                                       |   |
| Survives (1)                              |                                       |   |
| Inclusion and Inclusion                   |                                       |   |
| Disasa annar tha sa da an disalar da      |                                       |   |
| susans succe us consist optimilies.       |                                       | 1 |
| 200 JEAN                                  |                                       |   |

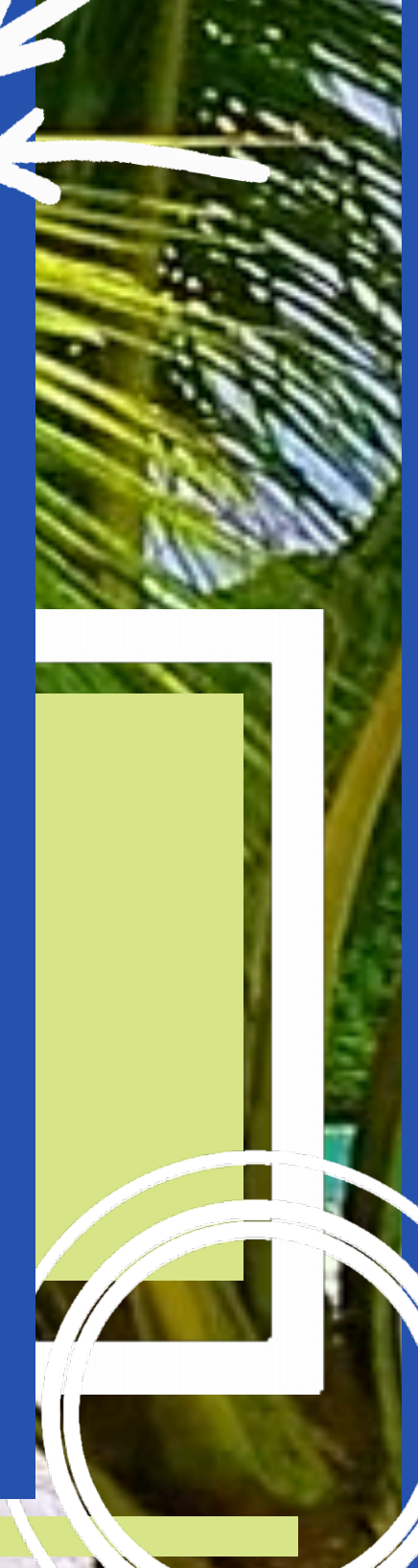

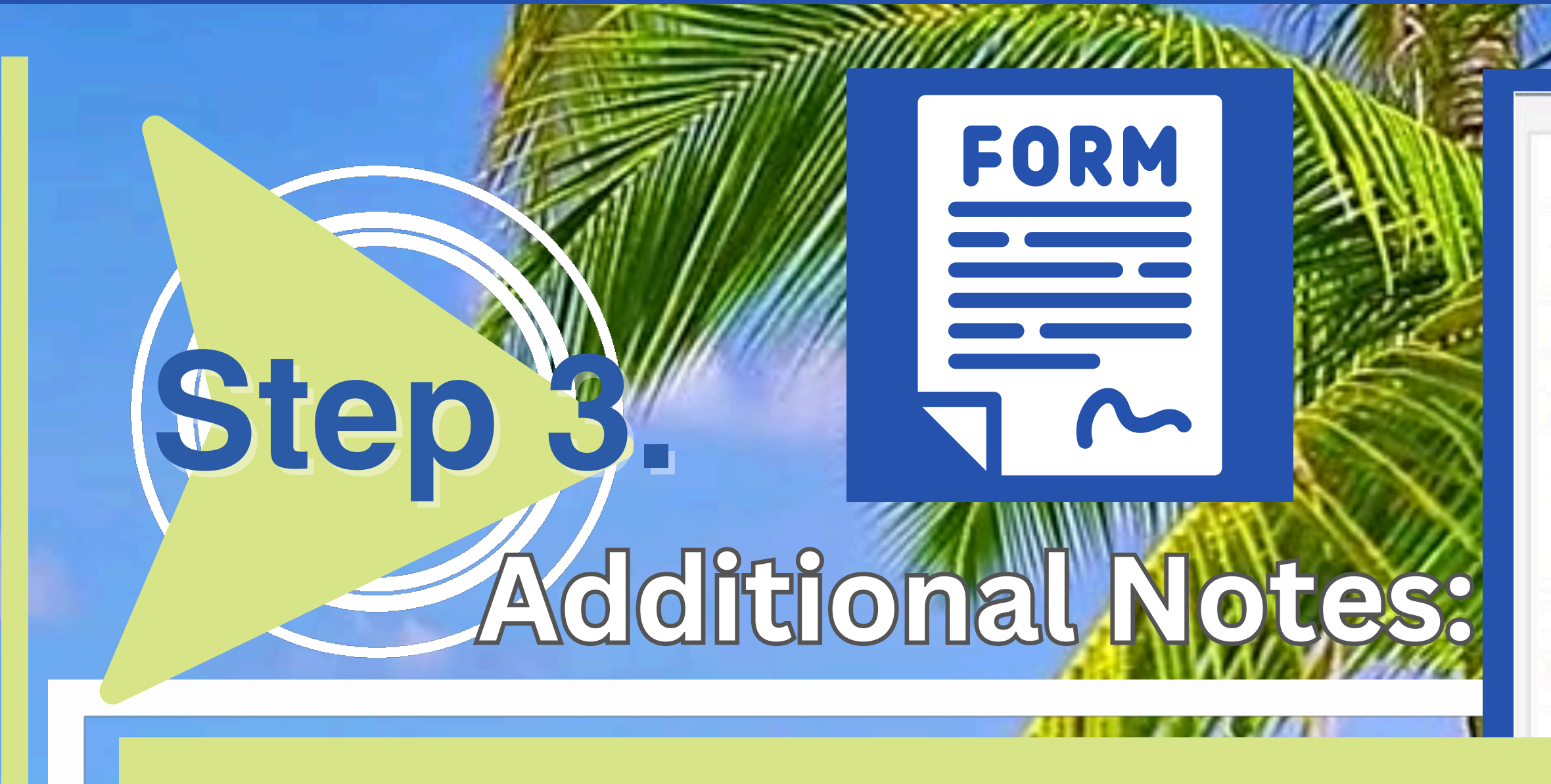

# When submitting your form PLEASE ONLY SUBMIT ONE REQUEST, you will NOT see an immediate submission confirmation.

| -                                                                                                    | Status verification Process                                                                                     |      |
|----------------------------------------------------------------------------------------------------|----------------------------------------------------------------------------------------------------|------|
|                                                                                                    |                                                                                                    |      |
| ser information                                                                                                 |                                                                                                    |      |
| Career Name(s)*-                                                                                                | 2                                                                                                    |      |
| Party Manufactor                                                                                                |                                                                                                    |      |
| rand remain                                                                                                    | The second second second second second second second second second second second second second second second se |      |
| Sule - 😳 -                                                                                                    | a                                                                                                    |      |
| of bired basise'                                                                                                | Totol .                                                                                                    | v    |
|                                                                                                    |                                                                                                    | -    |
| and a man and a man and a man and a man and a man and a man and a man and a man and a man and a man and a man a |                                                                                                    |      |
| districtions."                                                                                                  |                                                                                                    |      |
| (in Small Address)                                                                                              |                                                                                                    | _    |
|                                                                                                    |                                                                                                    | _    |
| e Plateau                                                                                                    |                                                                                                    |      |
| Placest                                                                                                    |                                                                                                    |      |
|                                                                                                    |                                                                                                    | _    |
| die Pranes                                                                                                    |                                                                                                    |      |
| Broanding Number                                                                                                | 6                                                                                                    |      |
|                                                                                                    |                                                                                                    | - 12 |
| and rankouls.                                                                                                   | Select.                                                                                                    |      |
| ysical Address                                                                                                  |                                                                                                    |      |
| ra.                                                                                                    |                                                                                                    | _    |
|                                                                                                    |                                                                                                    | _    |
| ena (Zeal Line))                                                                                                |                                                                                                    |      |
|                                                                                                    |                                                                                                    | _    |
|                                                                                                    |                                                                                                    |      |
| r / Pranime / Ragions                                                                                           |                                                                                                    |      |
| / Percial Conter-                                                                                               |                                                                                                    |      |
|                                                                                                    |                                                                                                    |      |
| ash.                                                                                                    | Trinci                                                                                                    | ~    |
| alling Address                                                                                                  |                                                                                                    |      |
| -                                                                                                    |                                                                                                    |      |
|                                                                                                    |                                                                                                    |      |
| (resa)                                                                                                    |                                                                                                    |      |
| inera (Deal Unaria                                                                                              |                                                                                                    |      |
|                                                                                                    |                                                                                                    |      |
|                                                                                                    |                                                                                                    |      |

Sabrait

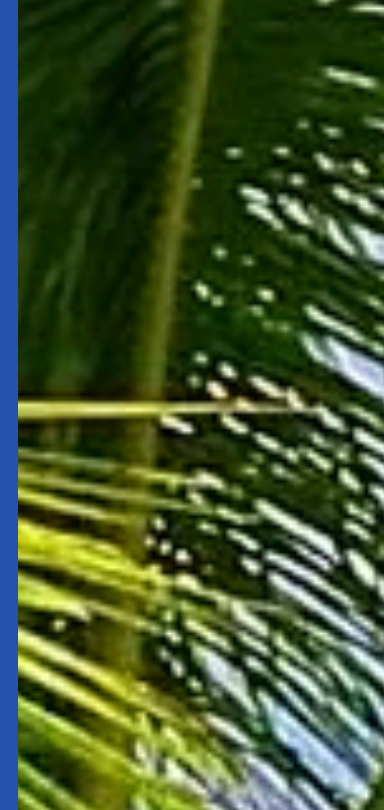

Please encer the code as

201175

**PLEASE ADD these THREE email** addresses below to your contact list to help other email services from putting our emails into your spam folder. 1. noreply@secure.tgf528.network 2. noreply@tgf528.network 3. noreply@globalfamilygroup.com

### <u>**NPreparation for Next Step:**</u>

### While Waiting for your approval Email:

Ster

 Gather the required documents; being sure each are in the proper format required

### **Documents for Personal**

| ID | Title                             | Description        |
|----|-----------------------------------|--------------------|
| 1  | ID                                | Credentials/Drive  |
| 2  | Utility                           | Proof of address   |
| 3  | Declaration and Witness Testimony | 1779 Declaration/  |
| 4  | Passport Quality Photo            | Passport Quality I |
| 5  | Declaration of Political Status   | Required for State |
| 6  | Common Carry Declaration          | Required for State |
| 7  | Fee Schedule                      | FULL DOCUMENT      |
| 8  | Other Documents                   | Other Documents    |
| 9  | Miscellaneous                     | Miscellaneous (SC  |
| 10 | Photo quality seal ( Thumb Print) | Photo quality sea  |
| 11 | Witness Testimony 1               | Witness Testimon   |
| 12 | Witness Testimony 2               | Witness Testimon   |

rs License/Passport GFGLRPS REQUIRED (JPEG OR PDF)

(Any RECIEVED piece of mail with YOUR name on it) GFGLRPS REQUIRED (JPEG OR PDF)

(Universal Declaration/ Full 928 Package GFGLRPS REQUIRED (SCANNED PDF ONLY)

Photo 2X2 (Your picture) NOT YOUR PASSPORT GFGLRPS REQUIRED (JPEG ONLY!!)

e Assembly participation (GFGLRPS OPTIONAL) SCANNED PDF ONLY

e Assembly participation (GFGLRPS OPTIONAL) SCANNED PDF ONLY

Required for State Assembly participation (GFGLRPS OPTIONAL) SCANNED PDF ONLY

(SCANNED PDF ONLY)

CANNED PDF ONLY)

(RED THUMB PRINT) GFGLRPS REQUIRED (JPEG ONLY!!)

y 1 GFGLRPS REQUIRED (SCANNED PDF ONLY)

y 2 GFGLRPS REQUIRED (SCANNED PDF ONLY)

### Documents for Personal

| ID       | Title                             | Description                                             |
|----------|-----------------------------------|---------------------------------------------------------|
| ŧ        | ID                                | Credentials/Drivers License/Passport GFGLRPS REQUIR     |
| 2        | Utility                           | Proof of address (Any RECIEVED piece of mail with YOU   |
| ę        | Declaration and Witness Testimony | 1779 Declaration/Universal Declaration/ Full 928 Packag |
| 4        | Passport Quality Photo            | Passport Quality Photo 2X2 (Your picture) NOT YOUR PA   |
| 5        | Declaration of Political Status   | Required for State Assembly participation (GFGLRPS OF   |
| õ        | Common Carry Declaration          | Required for State Assembly participation (GFGLRPS OF   |
| X        | Fee Schedule                      | FULL DOCUMENT Required for State Assembly participa     |
| 3        | Other Documents                   | Other Documents (SCANNED PDF ONLY)                      |
| ÷        | Miscellaneous                     | Miscellaneous (SCANNED PDF ONLY)                        |
| :0       | Photo quality seal ( Thumb Print) | Photo quality seal (RED THUMB PRINT) GFGLRPS REQU       |
| <b>1</b> | Witness Testimony 1               | Witness Testimony 1 GFGLRPS REQUIRED (SCANNED P         |
| 12       | Witness Testimony 2               | Witness Testimony 2 GFGLRPS REQUIRED (SCANNED P         |

PDF ONLY)

Report to the second

DF ONLY)

JIRED (JPEG ONLY!!)

ation (GFGLRPS OPTIONAL) SCANNED PDF ONLY

PTIONAL) SCANNED PDF ONLY

PTIONAL) SCANNED PDF ONLY

ASSPORT GFGLRPS REQUIRED (JPEG ONLY!!)

e GFGLRPS REQUIRED (SCANNED PDF ONLY)

JR name on it) GFGLRPS REQUIRED (JPEG OR PDF)

RED (JPEG OR PDF)

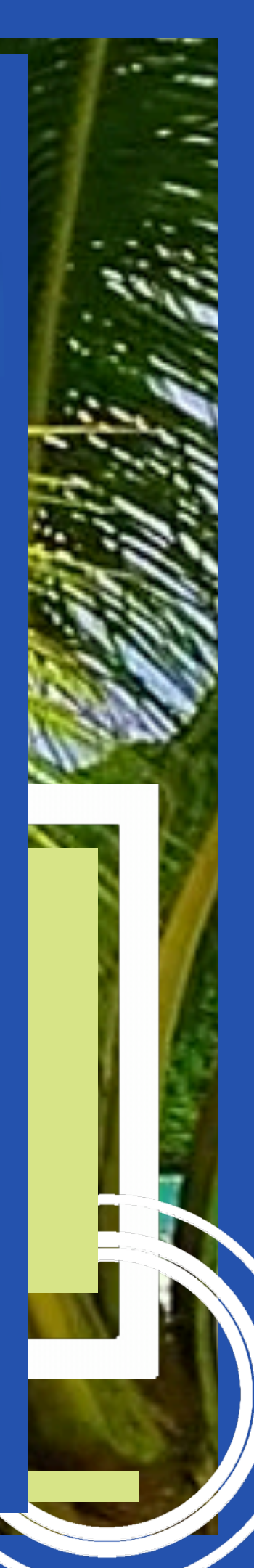

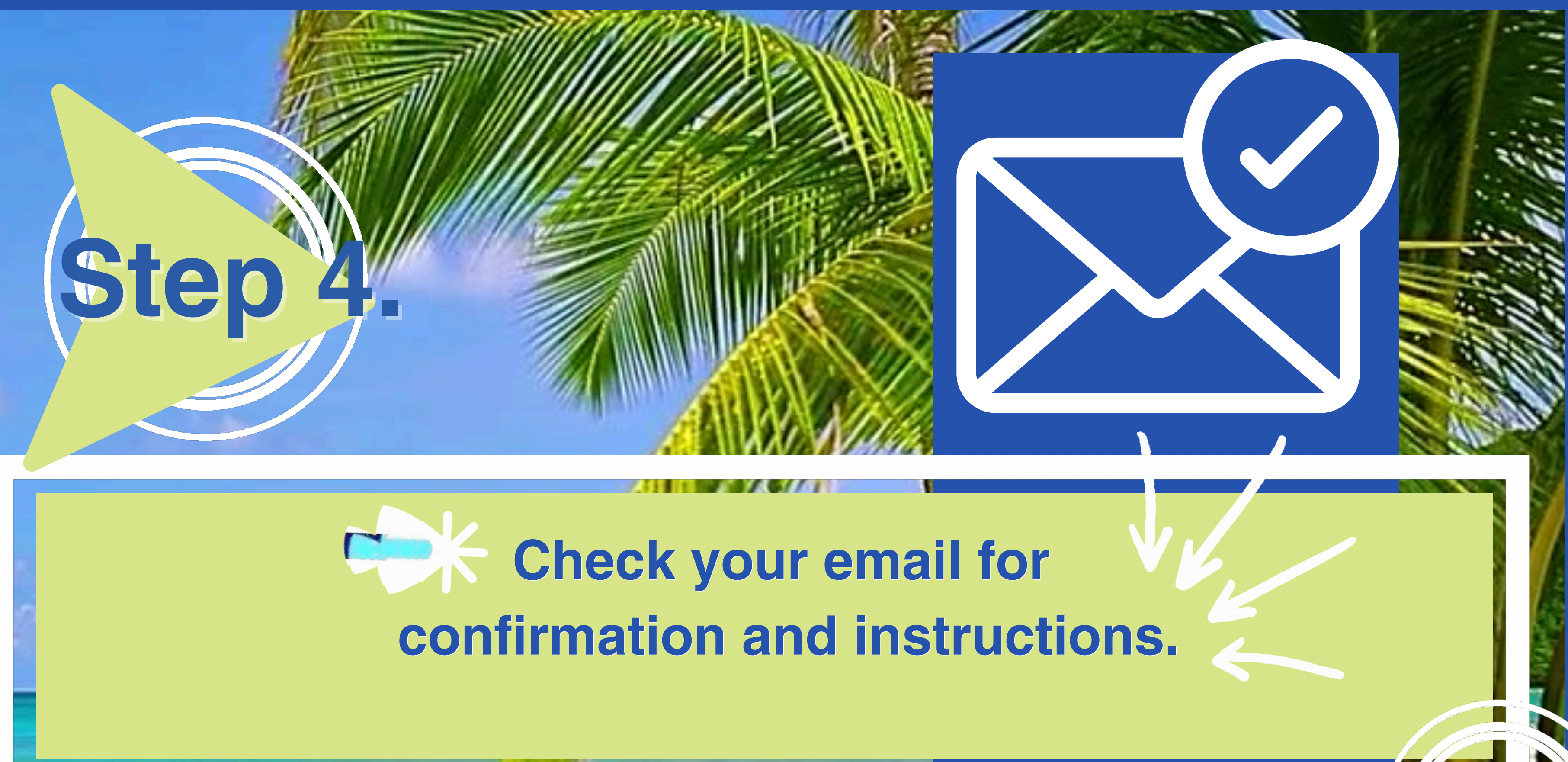

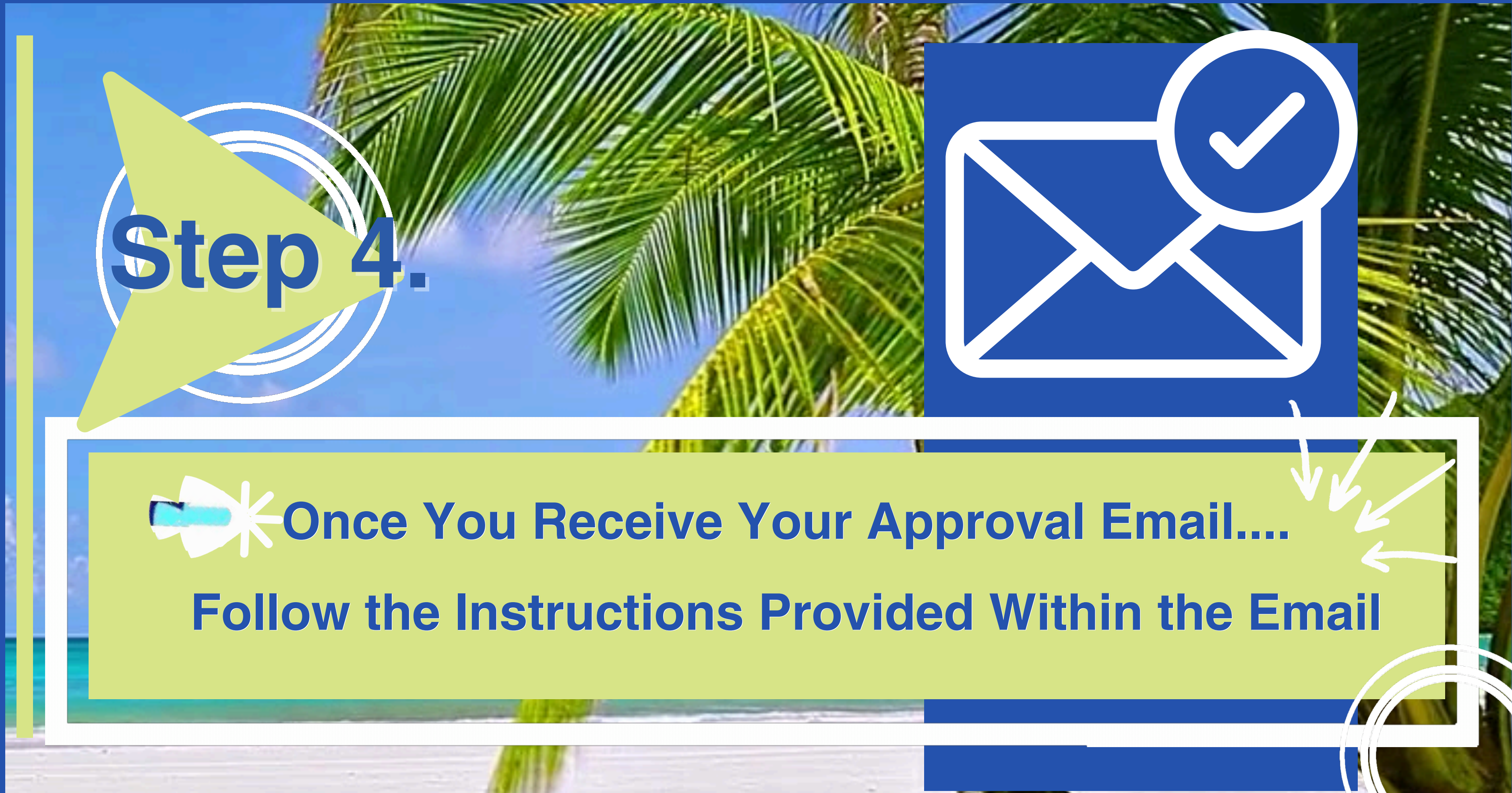

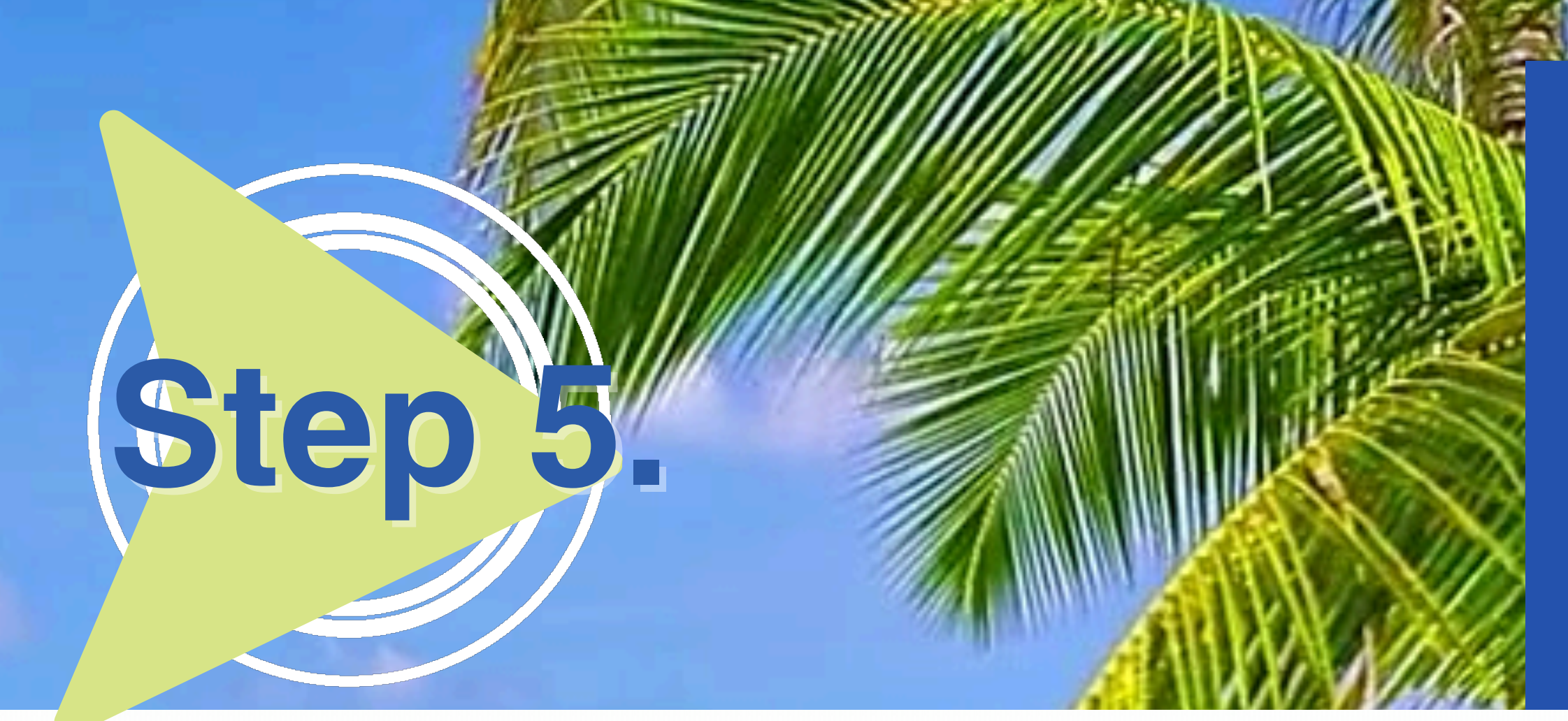

### Logging In and Setting Up Your Profile

3-7

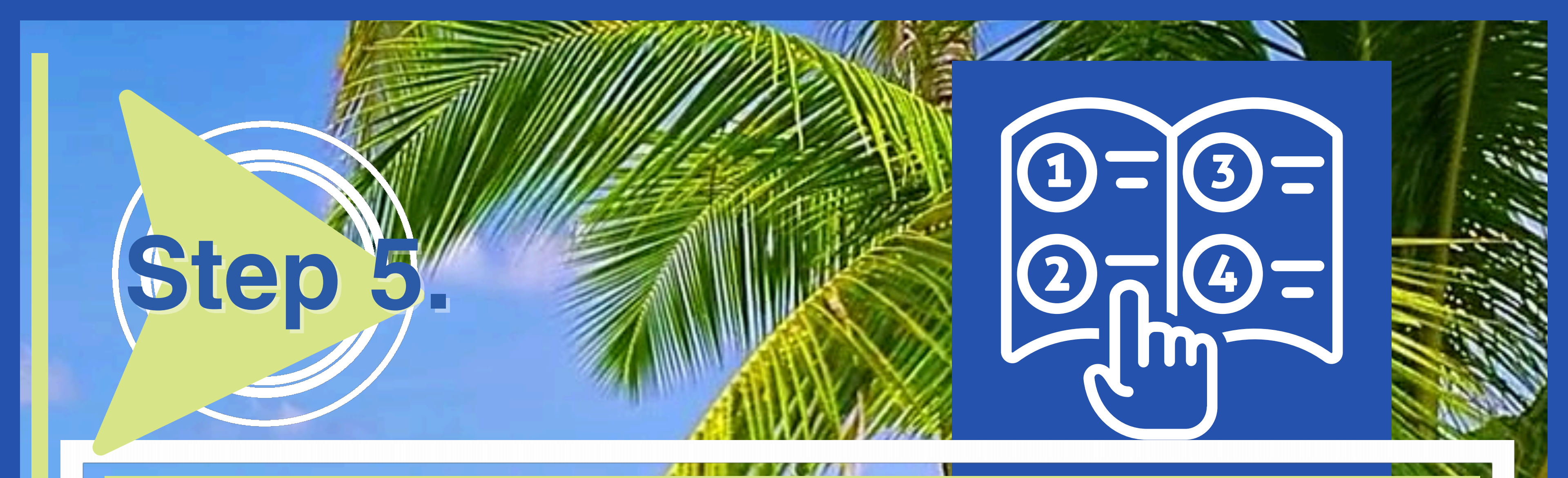

### **Once You Are Logged In To Your New Account .....** You will see that you have a message.... GO TO THE MESSAGE AND SAVE THAT PRIVATE 'ONE TIME SEEN CODE'

# YOU WILL NEED THIS FOR TRANSFERS!

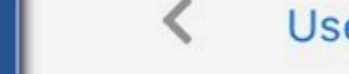

Vessages

**User Information** 

**Profile Details** 

Documents

**User Agreement** 

 When creating your profile for your prosperity account, you must use your lawful name NOT a nickname. We have to verify it is you (the living man or woman) that is creating the profile. We verify submitted documents. We want to make sure everyone that has a prosperity account has lawfully corrected their status.

Ste

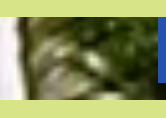

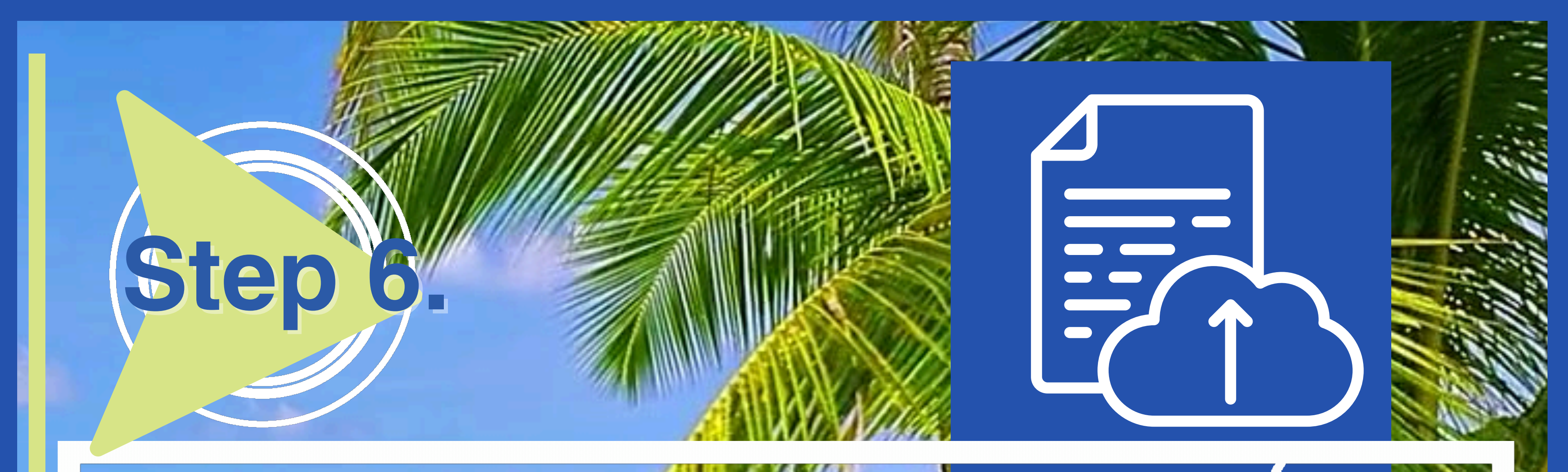

### Uploading Documents for Verification

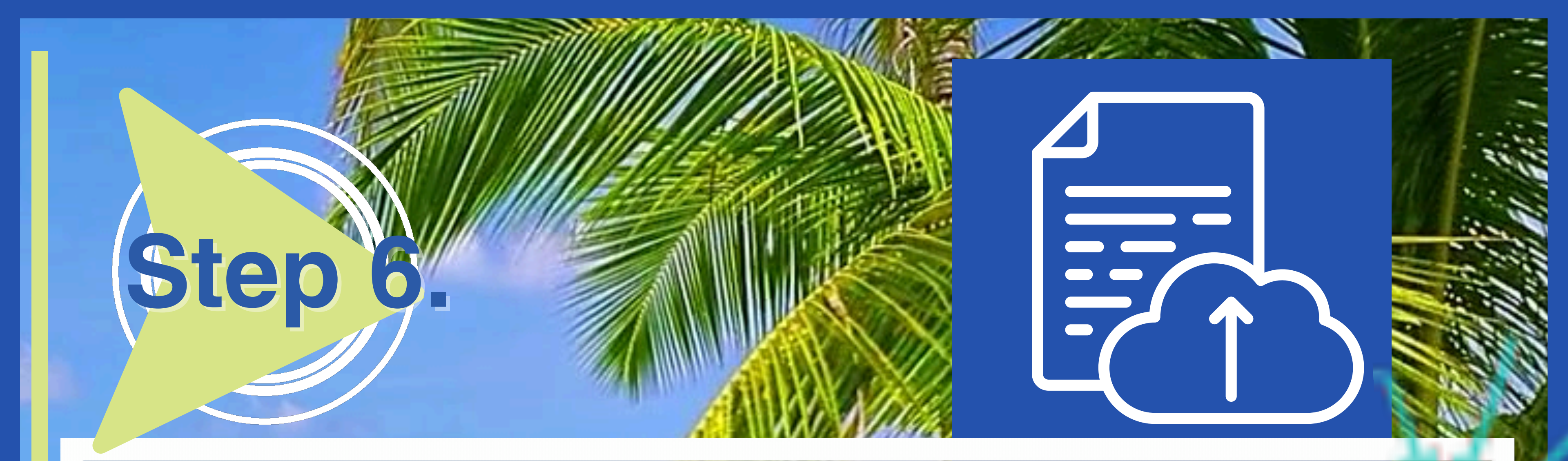

### WE DO NOT BACK DATE IF YOUR DOCUMENTS ARE NOT IN BEFORE THE DISBURSEMENT

### Go to the Documents tab to upload your prepared documents

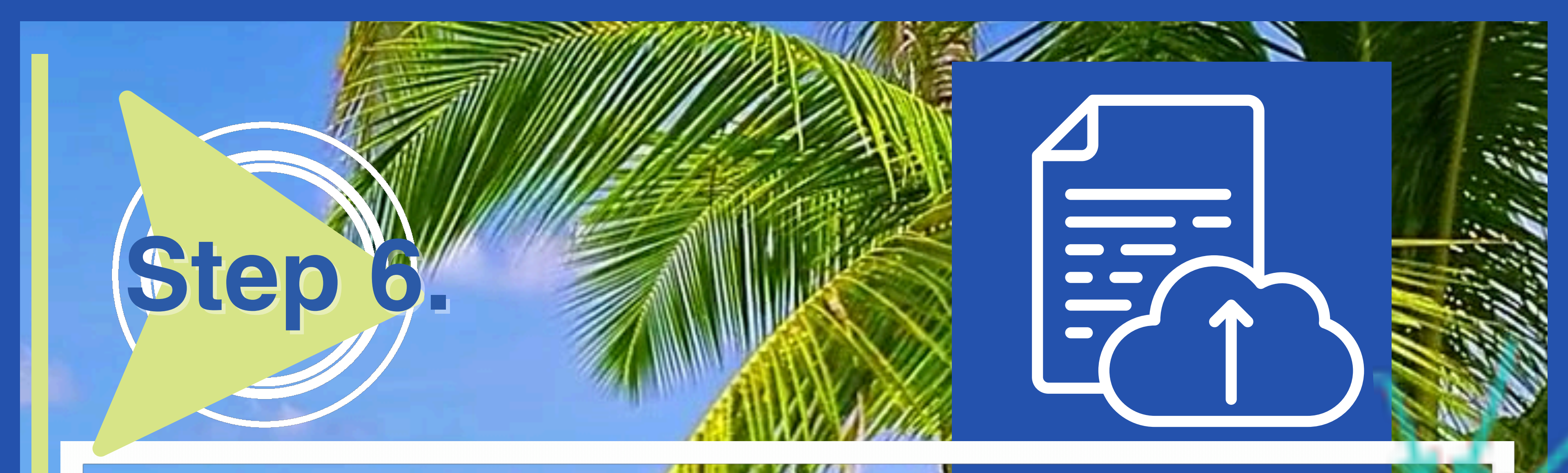

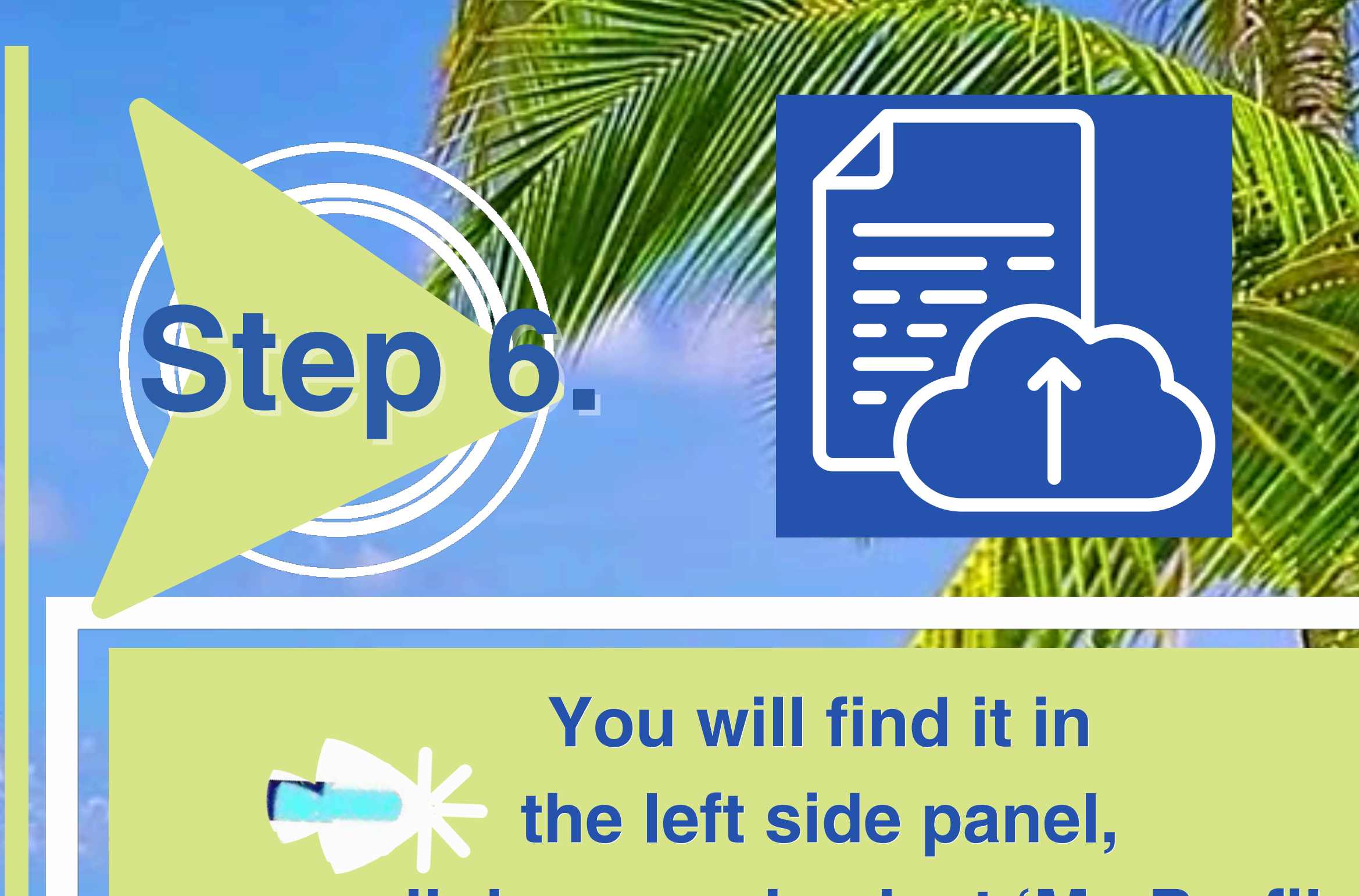

scroll down and select 'My Profile

|    | Ģlob | al al pro  | sperity |  |
|----|------|------------|---------|--|
|    |      | Accounts   |         |  |
| Ŭ) | 5    | Messages   | >       |  |
|    | ₽    | Transfers  | >       |  |
|    |      | News       |         |  |
|    | C    | Reports    | ,       |  |
|    | ÷    | Tools      |         |  |
| ,  | ٤    | My Profile | 3       |  |
|    | ſ    | Logout     | R       |  |
| 6  |      |            |         |  |

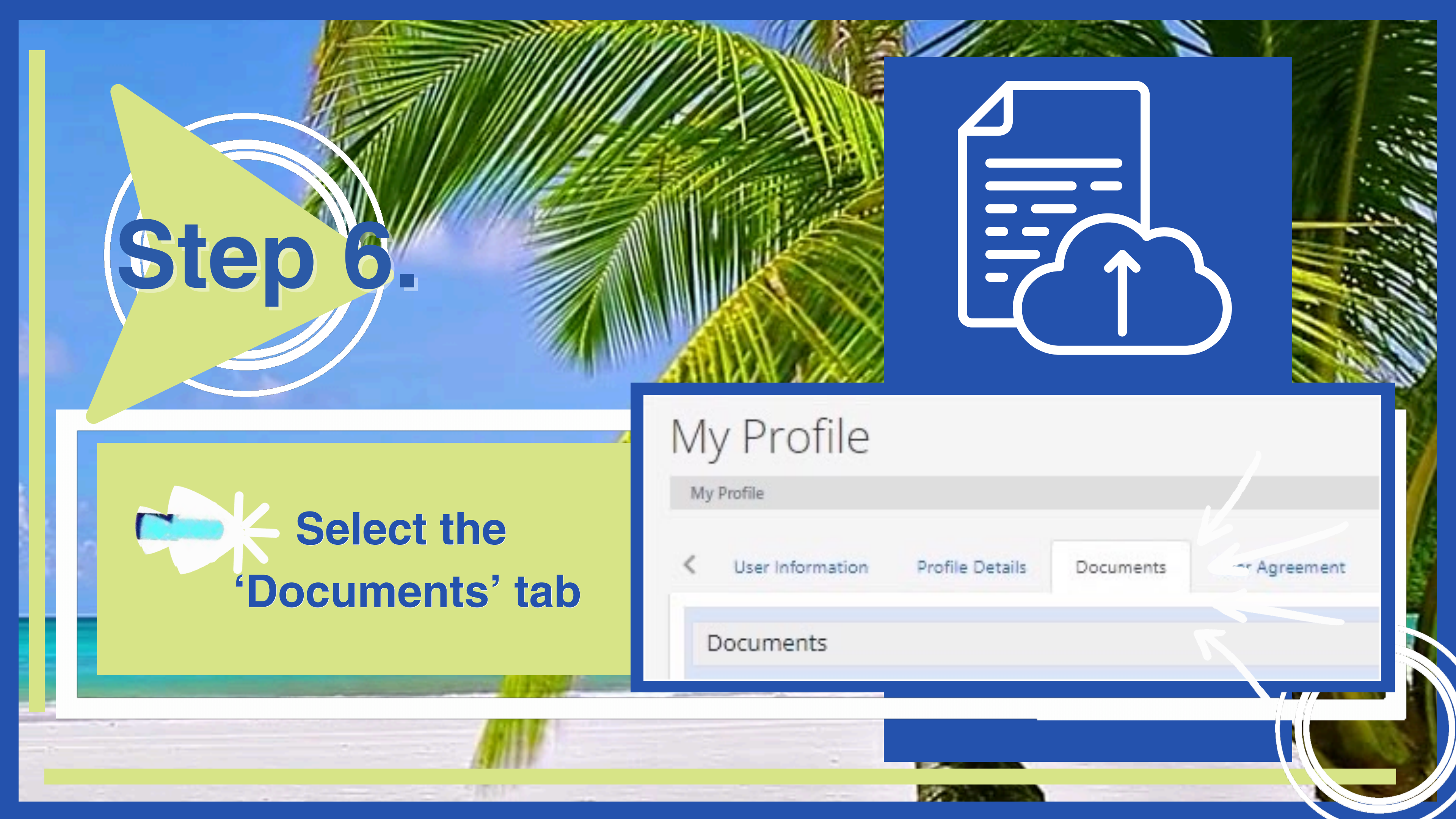

### **DOCUMENTS REQUIRED AND REQUIREMENTS**

- MUST BE THE LAWFUL AGE 21 (For Prosperity and Witnessing)
- 1779 Declaration or 928 documents or Universal Declaration (PDF format ONLY)
- 2 Witness Forms (PDF format ONLY) CANNOT BE A PICTURE TURNED INTO PDF
- ID should be a (JPEG, PNG OR PDF file format)
- Utility (a piece of mail that we can verify you receive mail at that address. It can be an

An Amazon package, birthday card, love note, or any bill.)

(JPEG, PNG OR PDF format

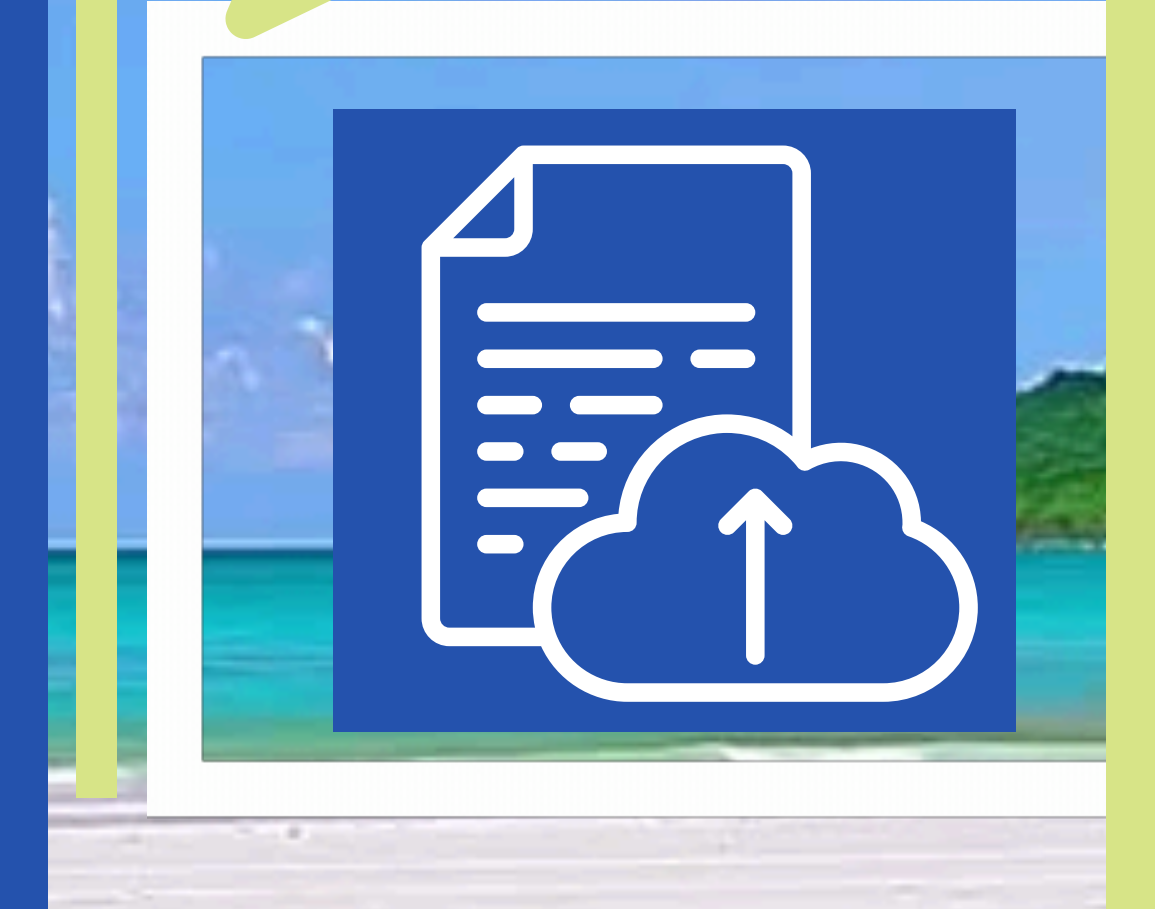

- WE DO NOT ACCEPT ZIP FILES, MOVI FILES, JPEG OR
- When uploading your documents, they must be in a PDF format.
- Documents must be LEGIBLE; we need see each page of your documents.
- NO SCREENSHOTS like it is your Instagram or Facebook page.
- So please DO NOT lay them out on your floor and take a picture of them.

**DOCUMENTS REQUIRED AND REQUIREMENTS PNG FOR DOCUMENT FILES: ONLY PDF format will work.** 

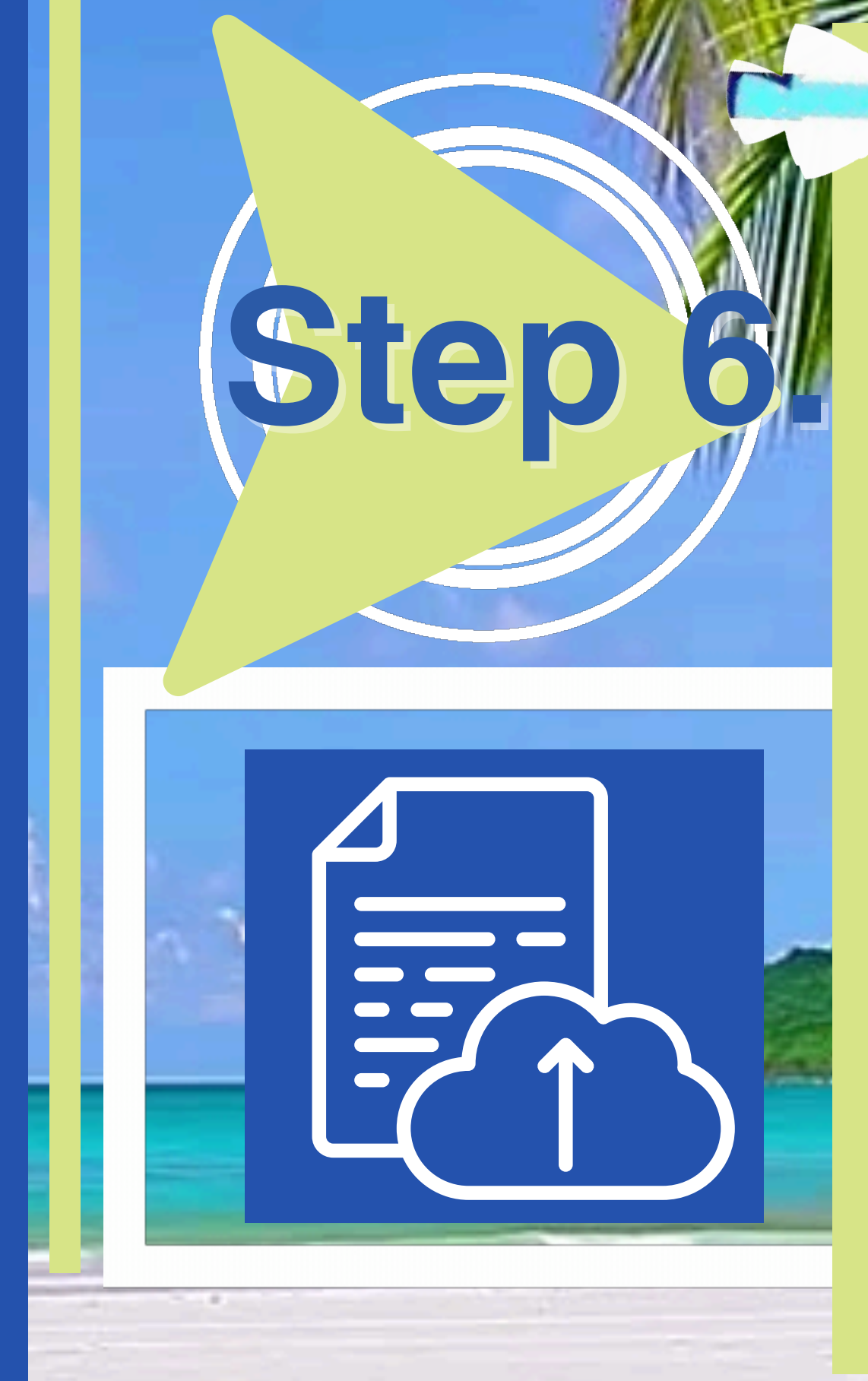

 DOCUMENTS CAN NOT BE IN PARSE SYNTAX (AUTOGRAPH ONLY ACCEPTABLE) **FOR VERIFICATION:** 

- Your 2 witness testimonies as well as
- Your 1779 document OR
- 928 documents OR
- Universal Declaration IS NEEDED

to verify you are lawfully a State National or Citizen

## **DOCUMENTS REQUIRED AND REQUIREMENTS**

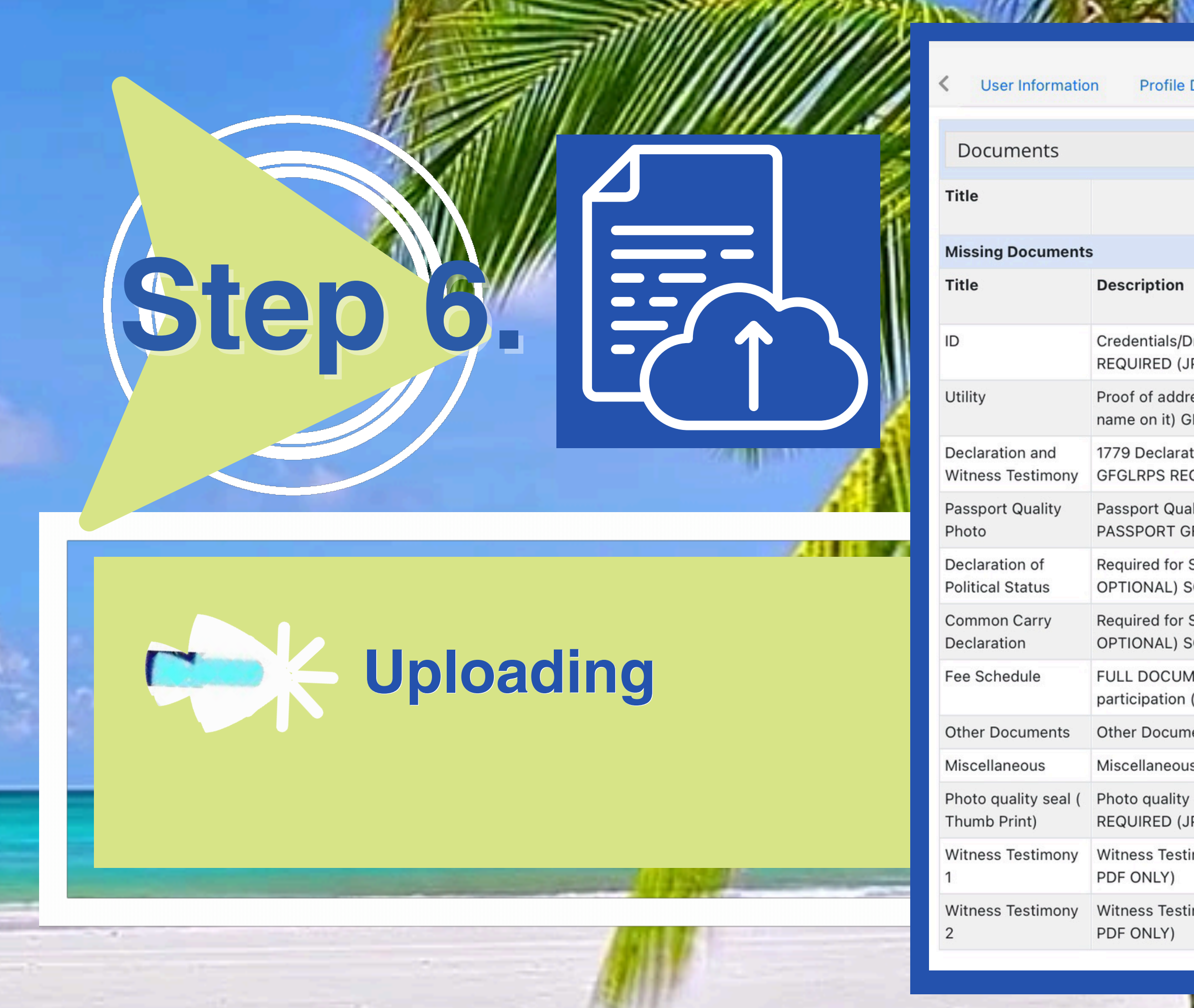

| e Details Documents User Agreement                                            |                    |                    |              |        |
|-------------------------------------------------------------------------------|--------------------|--------------------|--------------|--------|
|                                                                               |                    |                    |              |        |
| Description                                                                   | Date<br>Uploaded   | Expiration<br>Date | File<br>Size | Status |
|                                                                               |                    |                    |              |        |
| n                                                                             | Expiration<br>Date |                    |              |        |
| /Drivers License/Passport GFGLRPS<br>(JPEG OR PDF)                            | no                 | <u>Upload</u>      |              |        |
| dress (Any RECIEVED piece of mail with YOUR<br>GFGLRPS REQUIRED (JPEG OR PDF) | no                 | <u>Upload</u>      |              |        |
| ration/Universal Declaration/ Full 928 Package<br>EQUIRED (SCANNED PDF ONLY)  | no                 | <u>Upload</u>      |              |        |
| uality Photo 2X2 (Your picture) NOT YOUR<br>GFGLRPS REQUIRED (JPEG ONLY!!)    | no                 | <u>Upload</u>      |              |        |
| r State Assembly participation (GFGLRPS<br>SCANNED PDF ONLY                   | no                 | <u>Upload</u>      |              |        |
| r State Assembly participation (GFGLRPS<br>SCANNED PDF ONLY                   | no                 | <u>Upload</u>      |              |        |
| JMENT Required for State Assembly<br>n (GFGLRPS OPTIONAL) SCANNED PDF ONLY    | no                 | <u>Upload</u>      |              |        |
| ments (SCANNED PDF ONLY)                                                      | no                 | Upload             |              |        |
| ous (SCANNED PDF ONLY)                                                        | no                 | Upload             |              |        |
| ty seal (RED THUMB PRINT) GFGLRPS<br>(JPEG ONLY!!)                            | no                 | <u>Upload</u>      |              |        |
| stimony 1 GFGLRPS REQUIRED (SCANNED                                           | no                 | <u>Upload</u>      |              |        |
| stimony 2 GFGLRPS REQUIRED (SCANNED                                           | no                 | <u>Upload</u>      |              |        |

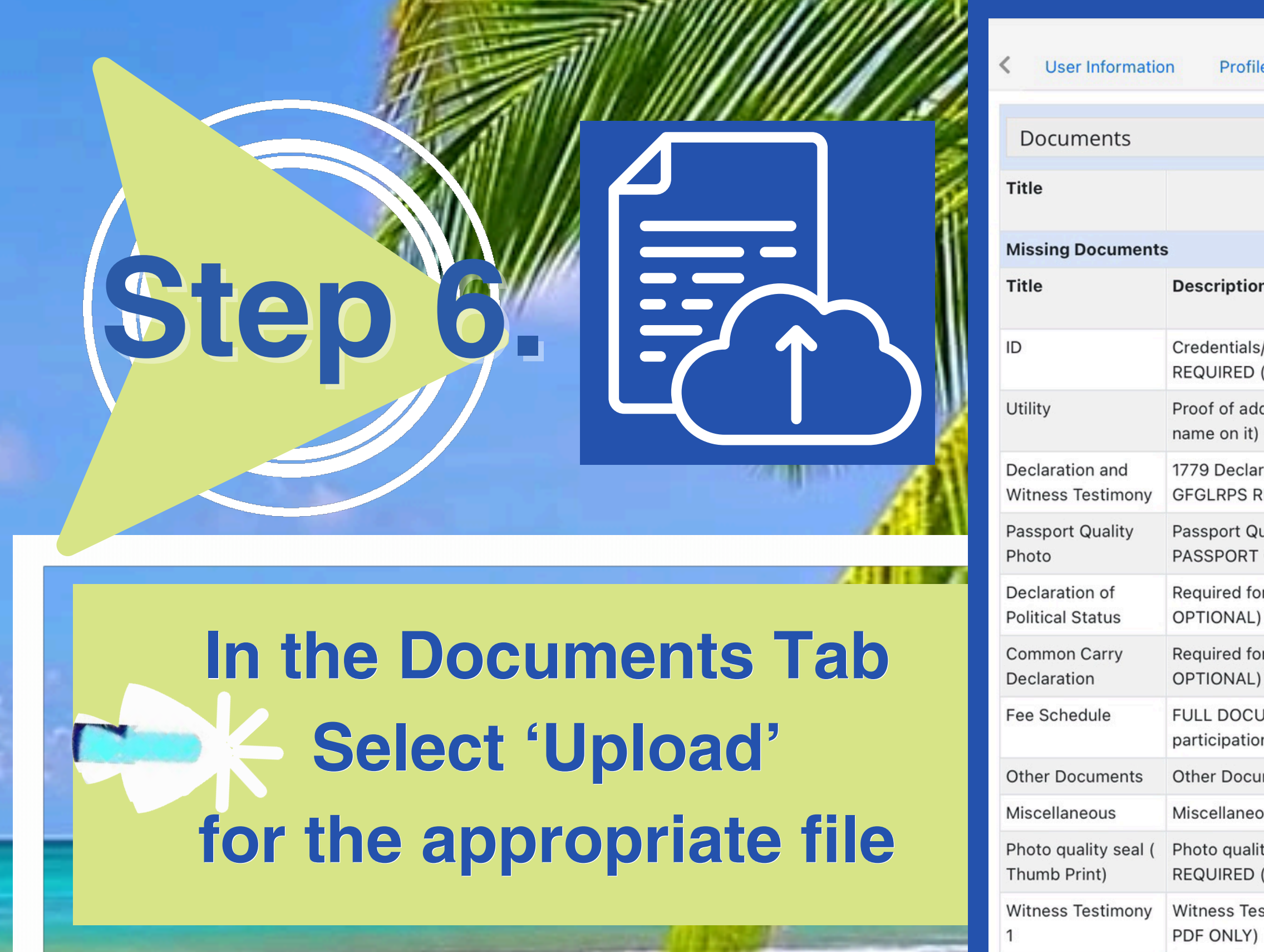

Witness Testimony Witness Tes PDF ONLY)

2

| e Details                  | Documents                          | User Agreement               |                     |                    |             | >      | • |
|----------------------------|------------------------------------|------------------------------|---------------------|--------------------|-------------|--------|---|
|                            |                                    |                              |                     |                    | 1           |        |   |
| ſ                          | Description                        |                              | Date<br>Uploaded    | Expiration<br>Date | ile<br>Size | Status |   |
|                            |                                    |                              |                     |                    |             |        |   |
| ו                          |                                    |                              | oite lav .<br>e · 1 | V V                |             |        |   |
| Drivers Lice               | ense/Passport GF<br>DF)            | GLRPS                        | no                  | <u>Upload</u>      |             |        |   |
| dress (Any R<br>GFGLRPS R  | ECIEVED piece of EQUIRED (JPEG     | of mail with YOUR<br>OR PDF) | no                  | <u>Upload</u>      |             |        |   |
| ation/Univer<br>EQUIRED (S | rsal Declaration/<br>CANNED PDF O  | Full 928 Package<br>NLY)     | no                  | <u>Upload</u>      |             |        |   |
| uality Photo<br>GFGLRPS R  | 2X2 (Your pictur<br>EQUIRED (JPEG  | e) NOT YOUR<br>ONLY!!)       | no                  | <u>Upload</u>      |             |        |   |
| r State Asse<br>SCANNED F  | mbly participation<br>PDF ONLY     | on (GFGLRPS                  | no                  | <u>Upload</u>      |             |        |   |
| r State Asse<br>SCANNED F  | mbly participation<br>PDF ONLY     | on (GFGLRPS                  | no                  | <u>Upload</u>      |             |        |   |
| IMENT Requ<br>n (GFGLRPS   | ired for State As<br>OPTIONAL) SC/ | sembly<br>ANNED PDF ONLY     | no                  | <u>Upload</u>      |             |        |   |
| ments (SCA                 | NNED PDF ONLY                      | <i>(</i> )                   | no                  | Upload             |             |        |   |
| us (SCANNE                 | ED PDF ONLY)                       |                              | no                  | Upload             |             |        |   |
| y seal (RED<br>JPEG ONLY   | THUMB PRINT)<br>'!!)               | GFGLRPS                      | no                  | <u>Upload</u>      |             |        |   |
| stimony 1 GF               | GLRPS REQUIRE                      | ED (SCANNED                  | no                  | <u>Upload</u>      |             |        |   |
| timony 2 GF                | GLRPS REQUIR                       | ED (SCANNED                  | no                  | <u>Upload</u>      |             |        |   |

## You will be directed to choose your file Once selected, Click 'Upload'

Step

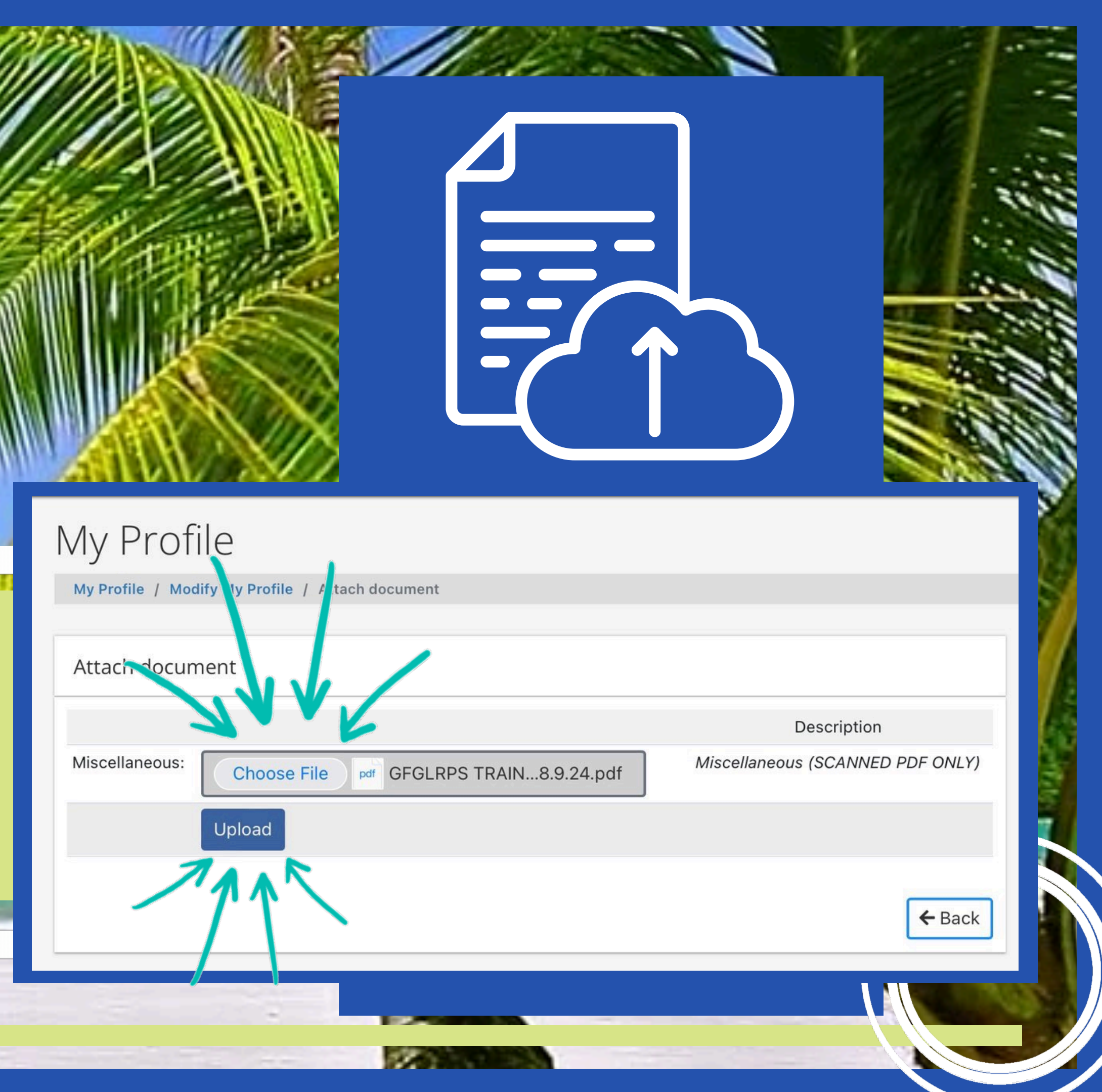

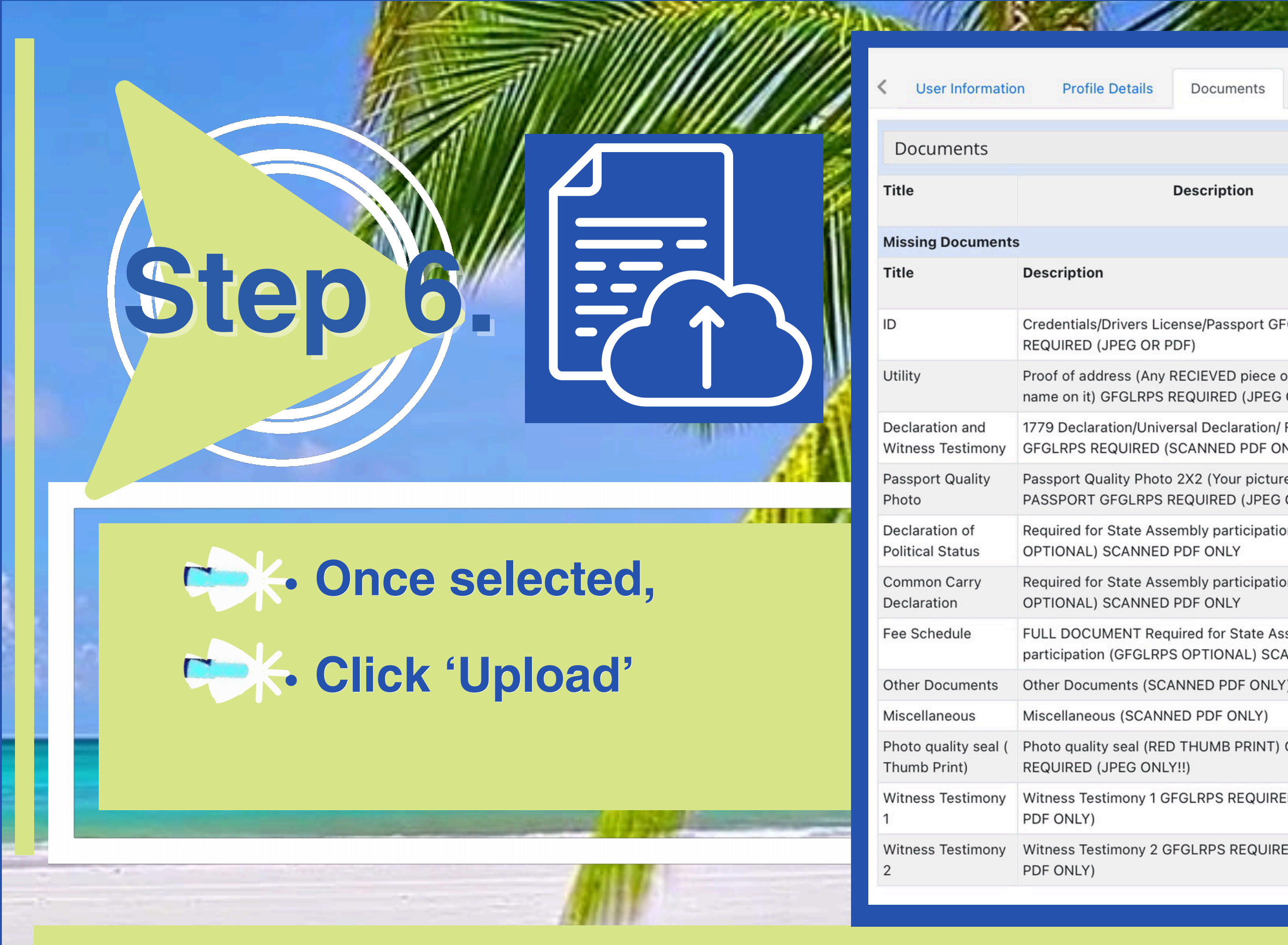

| e Details Documents User Agreement                                            |                     |                    |                    | >   |
|-------------------------------------------------------------------------------|---------------------|--------------------|--------------------|-----|
|                                                                               |                     |                    |                    |     |
| Description                                                                   | Date<br>Uploade     | Expiration<br>Date | ile Status<br>Size | 5   |
|                                                                               |                     |                    |                    |     |
| 1                                                                             | site .qv .<br>9 · 1 | V V                |                    |     |
| /Drivers License/Passport GFGLRPS<br>(JPEG OR PDF)                            | no                  | <u>Upload</u>      |                    |     |
| dress (Any RECIEVED piece of mail with YOUR<br>GFGLRPS REQUIRED (JPEG OR PDF) | no                  | <u>Upload</u>      |                    |     |
| ation/Universal Declaration/ Full 928 Package<br>EQUIRED (SCANNED PDF ONLY)   | no                  | <u>Upload</u>      |                    | for |
| uality Photo 2X2 (Your picture) NOT YOUR<br>GFGLRPS REQUIRED (JPEG ONLY!!)    | no                  | <u>Upload</u>      |                    |     |
| r State Assembly participation (GFGLRPS<br>SCANNED PDF ONLY                   | no                  | <u>Upload</u>      |                    |     |
| r State Assembly participation (GFGLRPS<br>SCANNED PDF ONLY                   | no                  | <u>Upload</u>      |                    |     |
| IMENT Required for State Assembly<br>n (GFGLRPS OPTIONAL) SCANNED PDF ONLY    | no                  | <u>Upload</u>      |                    |     |
| ments (SCANNED PDF ONLY)                                                      | no                  | Upload             |                    |     |
| us (SCANNED PDF ONLY)                                                         | no                  | <u>Upload</u>      |                    |     |
| y seal (RED THUMB PRINT) GFGLRPS<br>(JPEG ONLY!!)                             | no                  | <u>Upload</u>      |                    |     |
| stimony 1 GFGLRPS REQUIRED (SCANNED                                           | no                  | <u>Upload</u>      |                    |     |
| timony 2 GFGLRPS REQUIRED (SCANNED                                            | no                  | <u>Upload</u>      |                    |     |

# Step 6

Uploaded documents
 will show in 'pending'
 status until they have
 been verified and accepted

Description

Other Documents (SCANNED PDF ONLY)

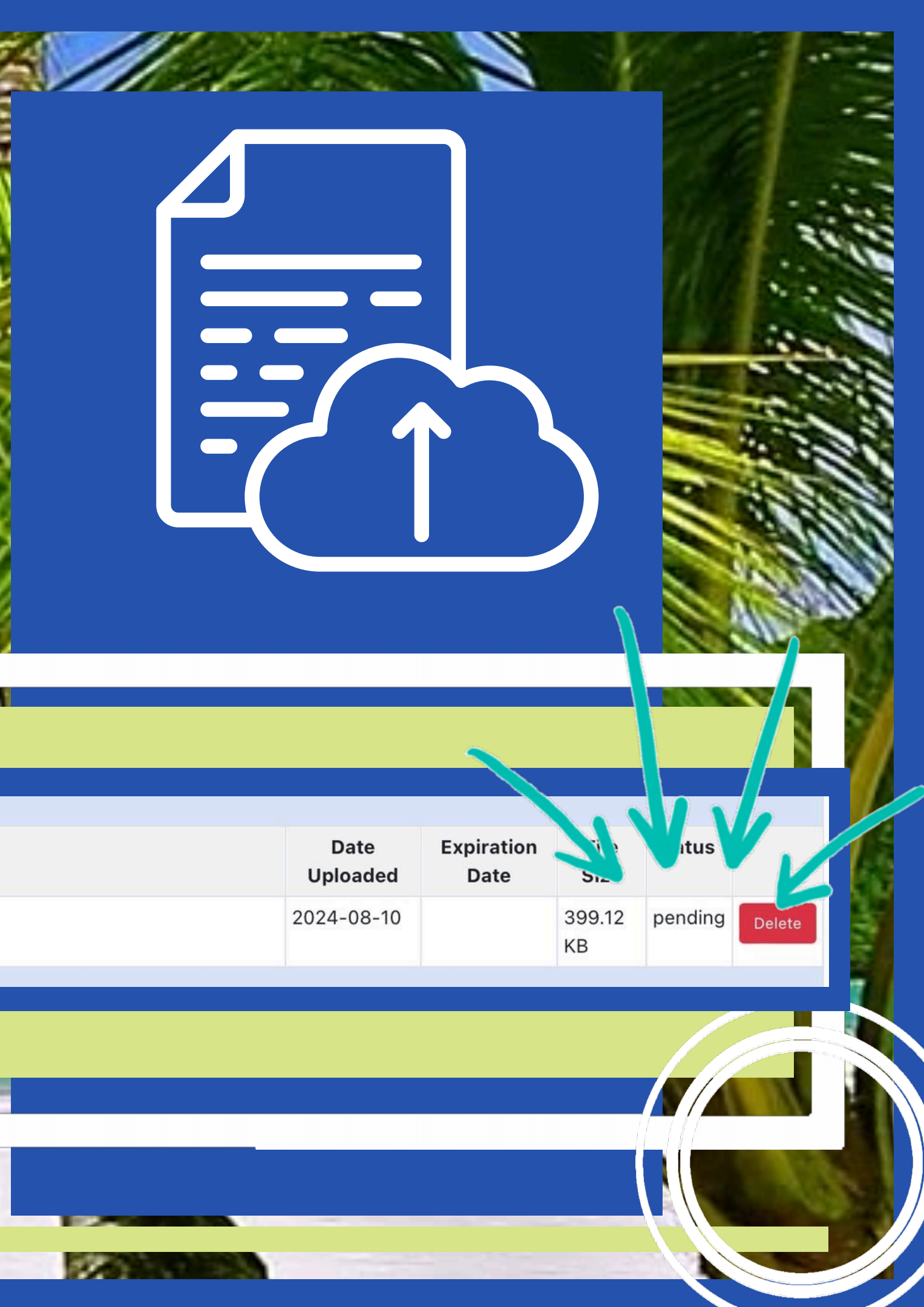

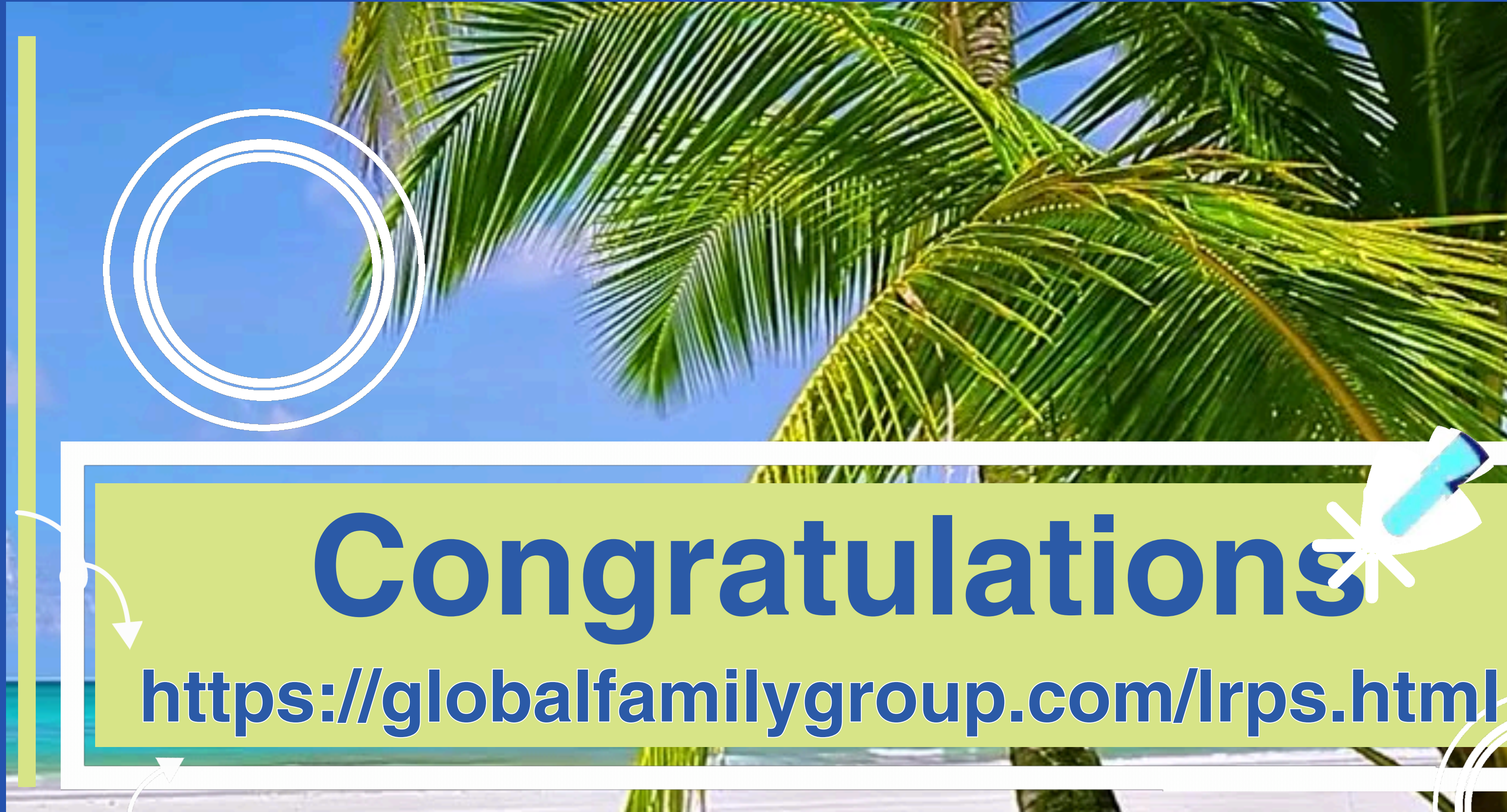

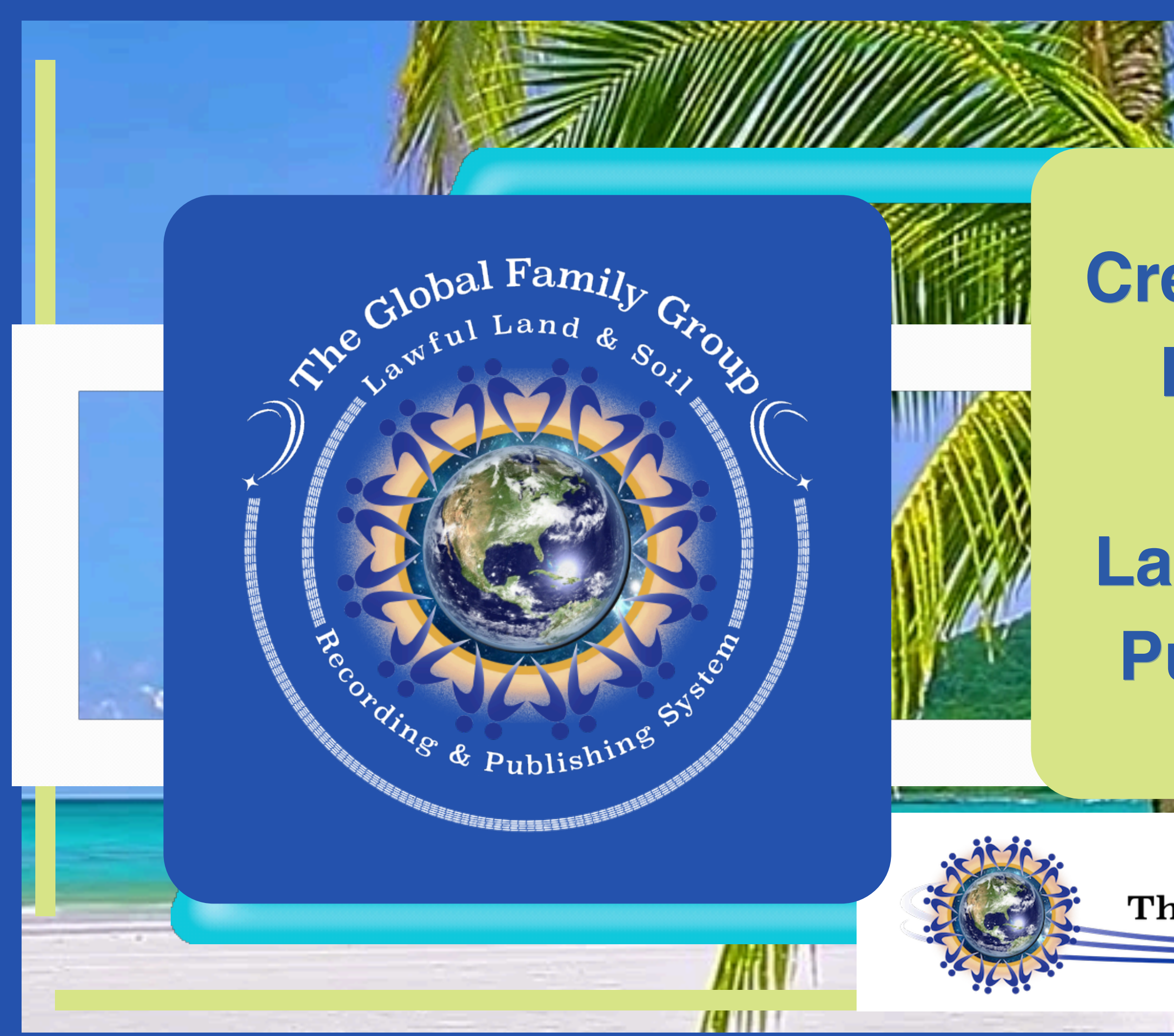

### Creating An Account In Global Family Group Land Recording and Publishing System

ik en

The Global Family Group